# 排除Firepower威胁防御路由故障

# 目录

| <u>简介</u>                   |
|-----------------------------|
| 先决条件                        |
| <u>要求</u>                   |
| 使用的组件                       |
| <u>背景信息</u>                 |
| FTD数据包转发机制                  |
|                             |
| 数据平面(LINA)路由行为              |
|                             |
| <u>FTD操作顺序</u>              |
|                             |
| <u>案例1 — 基于连接查找的转发</u>      |
| <u>浮动超时</u>                 |
| <u>连接抑制超时</u>               |
| <u>案例2 — 基于NAT查找的转发</u>     |
| <u>案例3 — 基于策略路由(PBR)的转发</u> |
| <u>案例4 — 基于全局路由查找的转发</u>    |
| NullO接口                     |
| <u>等价多路径(ECMP)</u>          |
| FTD管理平面                     |
| <u>FTD LINA诊断接口路由</u>       |

# 简介

本文档介绍Firepower威胁防御(FTD)如何转发数据包和实施各种路由概念。

# 先决条件

## 要求

• 基本的路由知识

## 使用的组件

本文档中的信息基于以下软件和硬件版本:

- 思科Firepower 41xx威胁防御版本7.1.x
- Firepower管理中心(FMC)版本7.1.x

本文档中的信息都是基于特定实验室环境中的设备编写的。本文档中使用的所有设备最初均采用原 始(默认)配置。如果您的网络处于活动状态,请确保您了解所有命令的潜在影响。

## 背景信息

FTD数据包转发机制

FTD 是由两个主要引擎组成的统一软件映像:

- •数据路径引擎(LINA)
- Snort 引擎

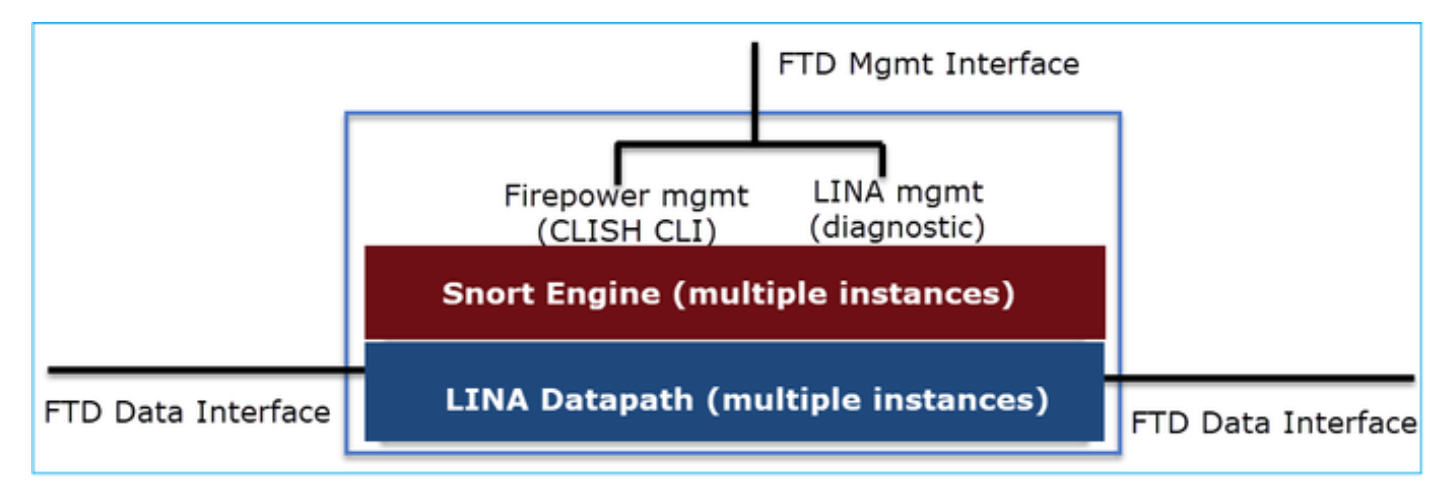

数据路径和Snort引擎是FTD数据平面的主要部分。

FTD数据平面转发机制取决于接口模式。下图总结了各种接口模式以及FTD部署模式:

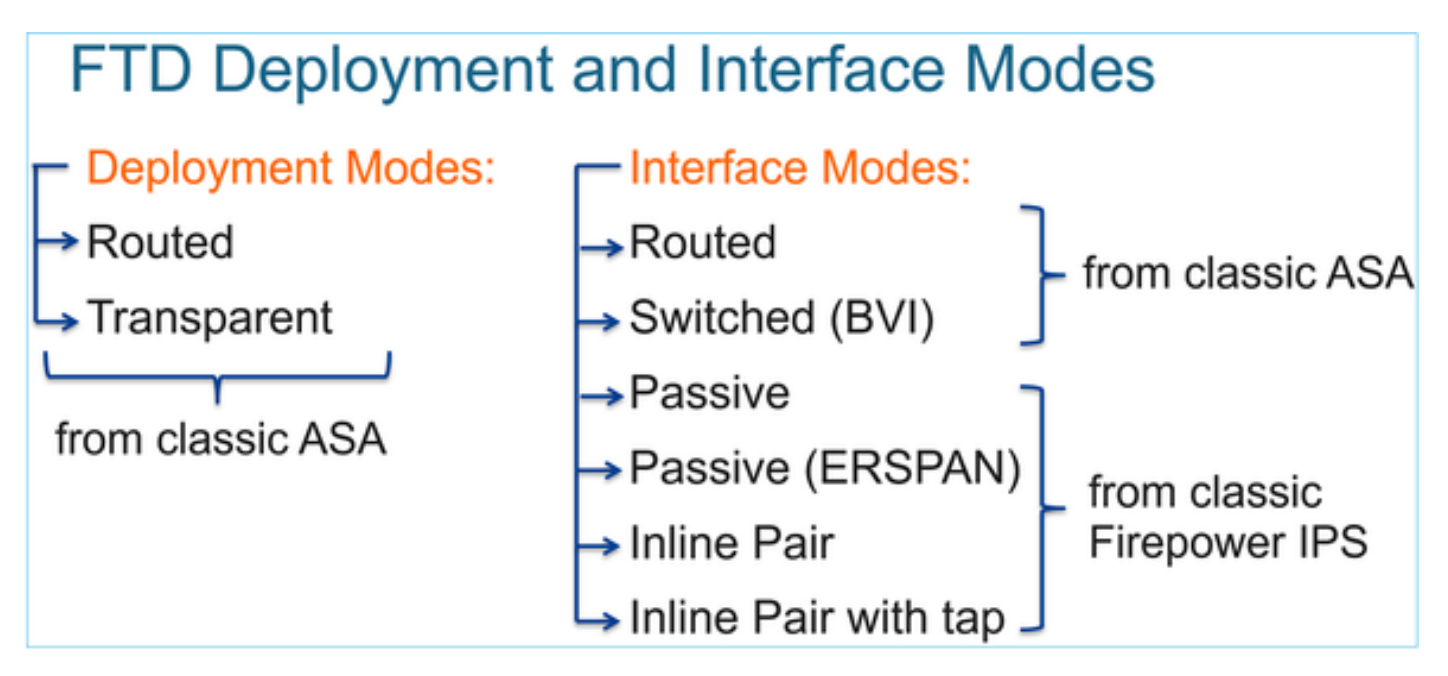

下表总结了FTD如何根据接口模式在数据平面中转发数据包。转发机制按优先顺序列出:

| FTD Deployment<br>mode | FTD Interface mode   | Forwarding Mechanism                                                                                                    |
|------------------------|----------------------|----------------------------------------------------------------------------------------------------|
| Routed                 | Routed               | Packet forwarding based on the following order:<br>1. Connection lookup<br>2. Nat lookup (xlate)<br>3. Policy Based Routing (PBR)<br>4. Global routing table lookup |
| Routed or Transparent  | Switched (BVI)       | <ol> <li>NAT lookup</li> <li>Destination MAC Address L2 Lookup*</li> </ol>                                                                                          |
| Routed or Transparent  | Inline Pair          | The packet will be forwarded based on the pair configuration.                                                                                                    |
| Routed or Transparent  | Inline Pair with Tap | The original packet will be forwarded based on<br>the pair configuration. The copy of the packet will<br>be dropped internally                                      |
| Routed or Transparent  | Passive              | The packet is dropped internally                                                                                                    |
| Routed                 | Passive (ERSPAN)     | The packet is dropped internally                                                                                                    |

## \*透明模式下的FTD在某些情况下执行路由查找:

### MAC Address vs. Route Lookups

For traffic within a bridge group, the outgoing interface of a packet is determined by performing a destination MAC address lookup instead of a route lookup.

Route lookups, however, are necessary for the following situations:

- Traffic originating on the Firepower Threat Defense device—Add a default/static route on the Firepower Threat Defense
  device for traffic destined for a remote network where a syslog server, for example, is located.
- Voice over IP (VoIP) and TFTP traffic, and the endpoint is at least one hop away—Add a static route on the Firepower Threat Defense device for traffic destined for the remote endpoint so that secondary connections are successful. The Firepower Threat Defense device creates a temporary "pinhole" in the access control policy to allow the secondary connection; and because the connection might use a different set of IP addresses than the primary connection, the Firepower Threat Defense device needs to perform a route lookup to install the pinhole on the correct interface.

Affected applications include:

- H.323
- RTSP
- SIP
- Skinny (SCCP)
- SQL\*Net
- SunRPC
- TFTP

• Traffic at least one hop away for which the Firepower Threat Defense device performs NAT–Configure a static route on the Firepower Threat Defense device for traffic destined for the remote network. You also need a static route on the up router for traffic destined for the mapped addresses to be sent to the Firepower Threat Defense device.

# FTD Integrated Routing and Bridging (IRB)

- Available as from 6.2.x
- Allows an FTD in Routed mode to have multiple interfaces (up to 64) to be part of the same VLAN and perform L2 switching between them
- BVI-to-Routed or BVI-to-BVI Routing is allowed

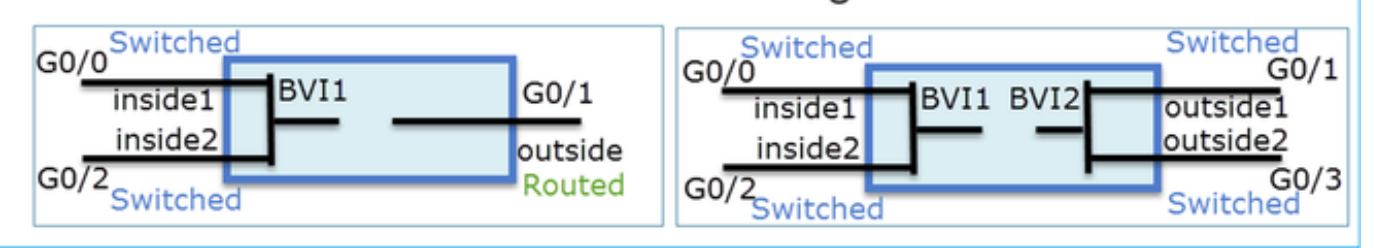

BVI验证命令:

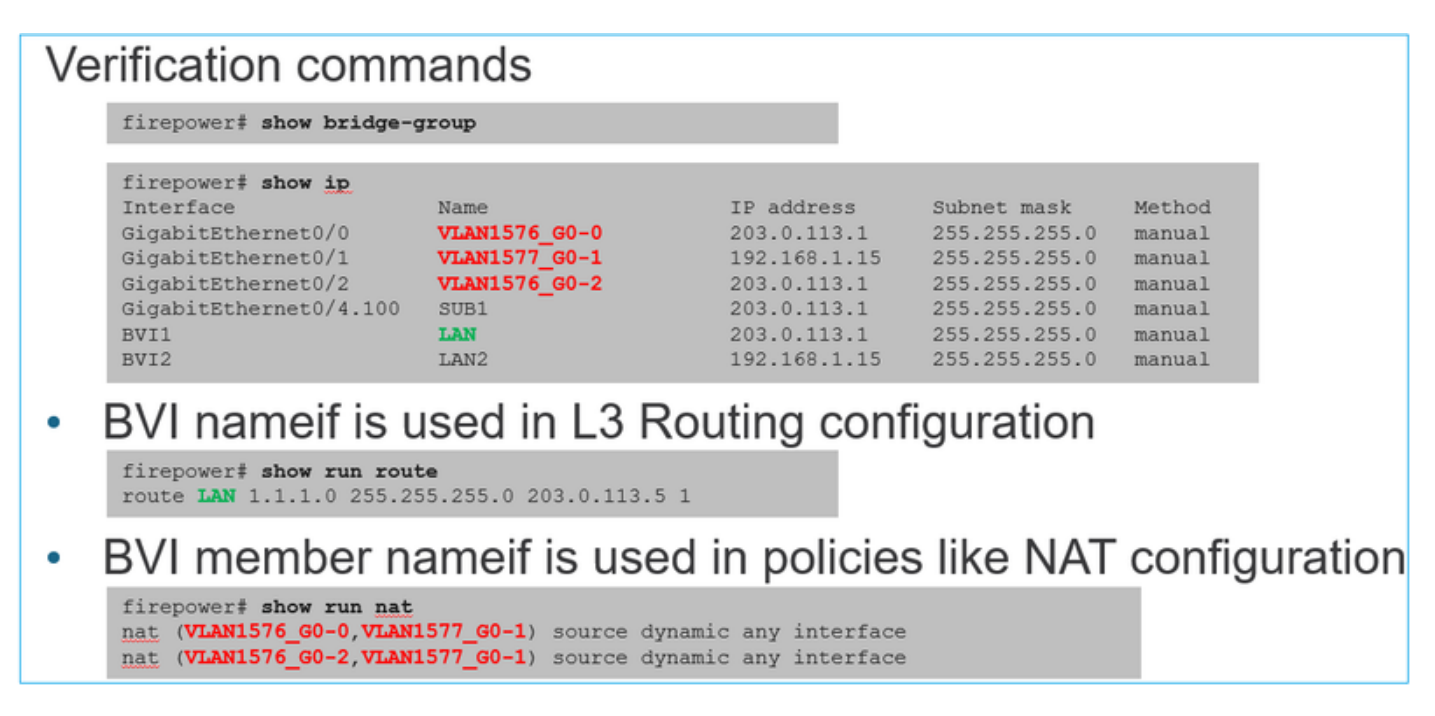

## 要点

对于路由接口或BVI(IRB),数据包转发基于以下顺序:

- 连接查找
- NAT查找(目标NAT,也称为UN-NAT)
- 基于策略的路由 (PBR)
- 全局路由表查找

源NAT是什么?

在全局路由查找之后检查源NAT。

本文档的其余部分将重点介绍路由接口模式。

数据平面(LINA)路由行为

在路由接口模式下,FTD LINA分两个阶段转发数据包:

第1阶段 — 出口接口确定

第2阶段—下一跳选择

请思考以下拓扑:

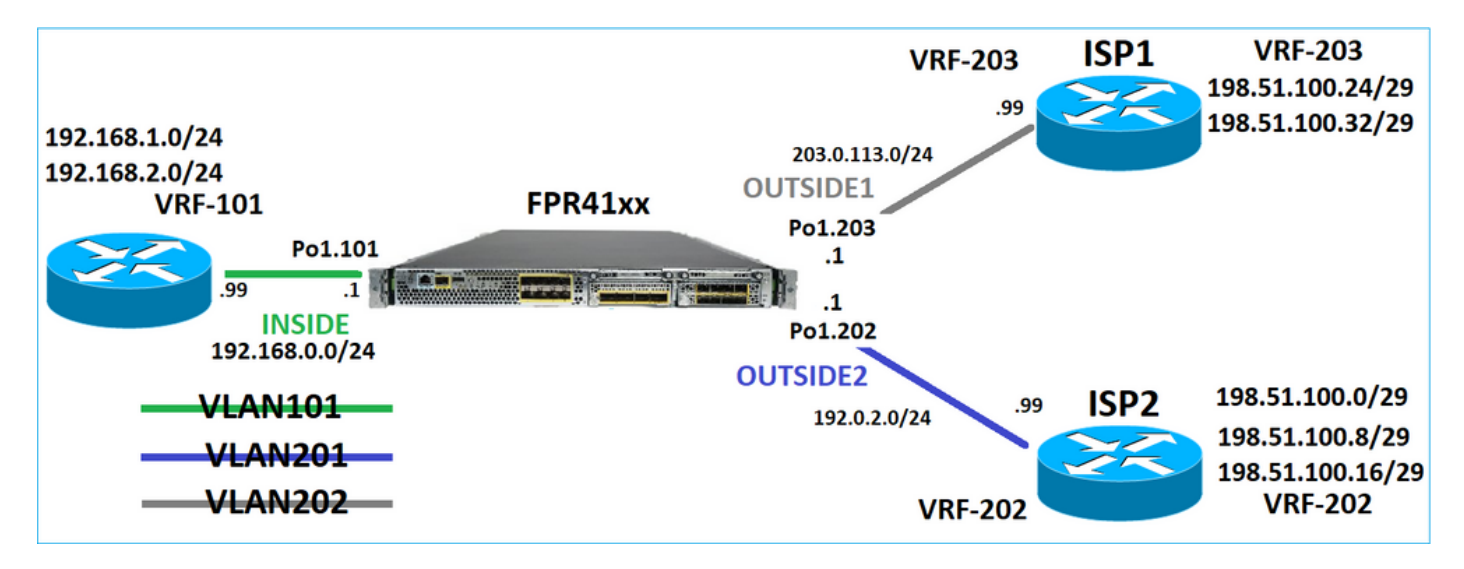

此路由设计:

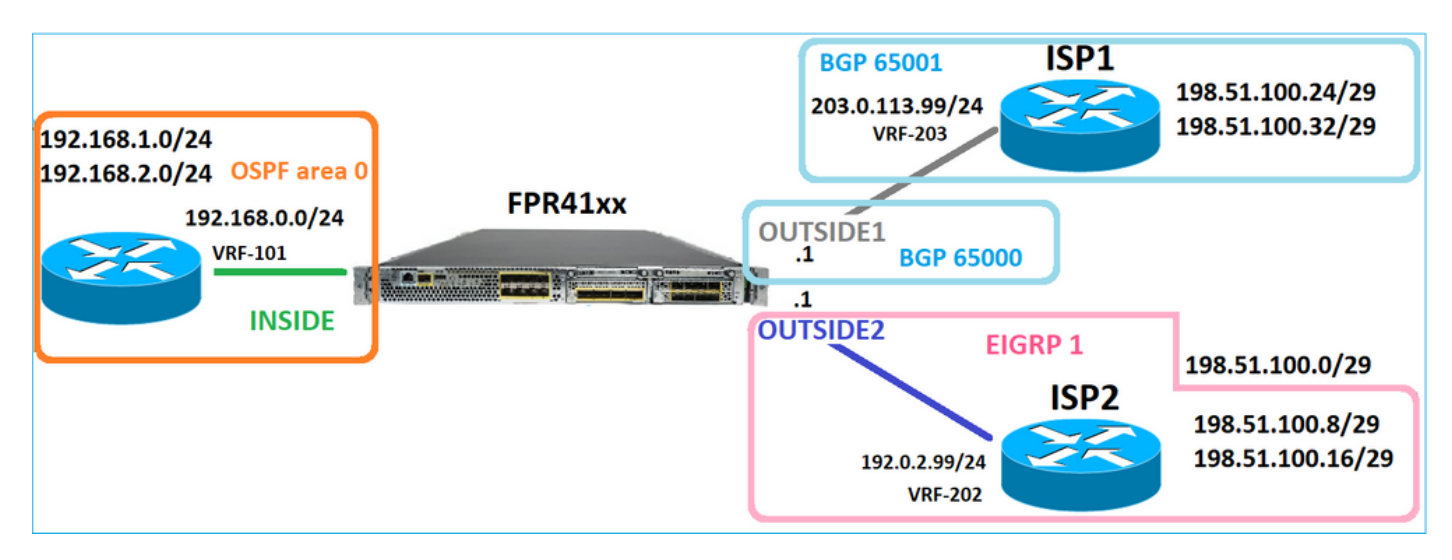

FTD路由配置:

firepower# show run router
router ospf 1
network 192.168.0.0 255.255.255.0 area 0
log-adj-changes

ļ router bgp 65000 bgp log-neighbor-changes bgp router-id vrf auto-assign address-family ipv4 unicast neighbor 203.0.113.99 remote-as 65001 neighbor 203.0.113.99 ebgp-multihop 255 neighbor 203.0.113.99 transport path-mtu-discovery disable neighbor 203.0.113.99 activate no auto-summary no synchronization exit-address-family I router eigrp 1 no default-information in no default-information out no eigrp log-neighbor-warnings no eigrp log-neighbor-changes network 192.0.2.0 255.255.255.0 firepower# show run route route OUTSIDE2 198.51.100.0 255.255.255.248 192.0.2.99 1

FTD路由信息库(RIB) — 控制平面:

firepower# show route | begin Gate
Gateway of last resort is not set

C 192.0.2.0 255.255.255.0 is directly connected, OUTSIDE2 L 192.0.2.1 255.255.255.255 is directly connected, OUTSIDE2 C 192.168.0.0 255.255.255.0 is directly connected, INSIDE L 192.168.0.1 255.255.255.255 is directly connected, INSIDE 0 192.168.1.1 255.255.255.255 [110/11] via 192.168.0.99, 01:11:25, INSIDE 0 192.168.2.1 255.255.255.255 [110/11] via 192.168.0.99, 01:11:15, INSIDE S 198.51.100.0 255.255.255.248 [1/0] via 192.0.2.99, OUTSIDE2 D 198.51.100.8 255.255.255.248 [90/130816] via 192.0.2.99, 01:08:11, OUTSIDE2 D 198.51.100.16 255.255.255.248 [90/130816] via 192.0.2.99, 01:08:04, OUTSIDE2 B 198.51.100.24 255.255.255.248 [20/0] via 203.0.113.99, 00:28:29 B 198.51.100.32 255.255.255.248 [20/0] via 203.0.113.99, 00:28:16 C 203.0.113.0 255.255.255.0 is directly connected, OUTSIDE1 L 203.0.113.1 255.255.255.255 is directly connected, OUTSIDE1

相应的FTD加速安全路径(ASP)路由表 — 数据平面:

firepower# show asp table routing route table timestamp: 91 in 169.254.1.1 255.255.255.255 identity in 192.168.0.1 255.255.255.255 identity in 192.0.2.1 255.255.255.255 identity in 192.168.1.1 255.255.255.255 via 192.168.0.99, INSIDE in 192.168.2.1 255.255.255.255 via 192.168.0.99, INSIDE in 203.0.113.1 255.255.255.255 identity in 169.254.1.0 255.255.255.248 nlp\_int\_tap in 198.51.100.0 255.255.255.248 via 192.0.2.99, OUTSIDE2 in 198.51.100.8 255.255.255.248 via 192.0.2.99, OUTSIDE2 in 198.51.100.16 255.255.255.248 via 192.0.2.99, OUTSIDE2 in 198.51.100.24 255.255.255.248 via 203.0.113.99 (unresolved, timestamp: 89) in 198.51.100.32 255.255.255.248 via 203.0.113.99 (unresolved, timestamp: 90) in 192.168.0.0 255.255.255.0 INSIDE in 192.0.2.0 255.255.255.0 OUTSIDE2 in 203.0.113.0 255.255.255.0 OUTSIDE1 in ff02::1 ffff:ffff:ffff:ffff:ffff:ffff:ffff identity in fd00:0:0:1:: ffff:ffff:ffff:ffff:: nlp\_int\_tap out 255.255.255.255 255.255.255 OUTSIDE1 out 203.0.113.1 255.255.255.255 OUTSIDE1 out 203.0.113.0 255.255.255.0 OUTSIDE1 out 224.0.0.0 240.0.0.0 OUTSIDE1 out 255.255.255.255 255.255.255.255 OUTSIDE2 out 192.0.2.1 255.255.255.255 OUTSIDE2 out 198.51.100.0 255.255.255.248 via 192.0.2.99, OUTSIDE2 out 198.51.100.8 255.255.255.248 via 192.0.2.99, OUTSIDE2 out 198.51.100.16 255.255.255.248 via 192.0.2.99, OUTSIDE2 out 192.0.2.0 255.255.255.0 OUTSIDE2 out 224.0.0.0 240.0.0.0 OUTSIDE2 out 255.255.255.255 255.255.255 INSIDE out 192.168.0.1 255.255.255.255 INSIDE out 192.168.1.1 255.255.255.255 via 192.168.0.99, INSIDE out 192.168.2.1 255.255.255.255 via 192.168.0.99, INSIDE out 192.168.0.0 255.255.255.0 INSIDE out 224.0.0.0 240.0.0.0 INSIDE out 255.255.255.255 255.255.255.255 cmi\_mgmt\_int\_tap out 224.0.0.0 240.0.0.0 cmi\_mgmt\_int\_tap out 255.255.255.255 255.255.255.255 ha\_ctl\_nlp\_int\_tap out 224.0.0.0 240.0.0.0 ha\_ctl\_nlp\_int\_tap out 255.255.255.255 255.255.255.255 ccl\_ha\_nlp\_int\_tap out 224.0.0.0 240.0.0.0 ccl\_ha\_nlp\_int\_tap out 255.255.255.255 255.255.255.255 nlp\_int\_tap out 169.254.1.1 255.255.255.255 nlp\_int\_tap out 169.254.1.0 255.255.255.248 nlp\_int\_tap out 224.0.0.0 240.0.0.0 nlp\_int\_tap out fd00:0:0:1:: ffff:ffff:ffff:: nlp\_int\_tap out fe80:: ffc0:: nlp\_int\_tap out ff00:: ff00:: nlp\_int\_tap out 0.0.0.0 0.0.0.0 via 0.0.0.0, identity out :: :: via 0.0.0.0, identity

## 要点

FTD(以类似于自适应安全设备 — ASA的方式)首先确定数据包的出口(出口)接口(为此,它会 查看ASP路由表的"in"条目)。然后,对于确定的接口,它会尝试查找下一跳(为此,它会查看 ASP路由表的"out"条目)。例如: firepower# show asp table routing | include in.\*198.51.100.0
in 198.51.100.0 255.255.255.248 via 192.0.2.99, OUTSIDE2
firepower#
firepower# show asp table routing | include out.\*OUTSIDE2
out 255.255.255.255.255.255.0UTSIDE2
out 192.0.2.1 255.255.255.255 OUTSIDE2
out 198.51.100.0 255.255.255.248 via 192.0.2.99, OUTSIDE2
out 198.51.100.16 255.255.255.248 via 192.0.2.99, OUTSIDE2
out 198.51.100.16 255.255.255.248 via 192.0.2.99, OUTSIDE2
out 192.0.2.0 255.255.255.0 OUTSIDE2
out 224.0.0.0 240.0.0 OUTSIDE2

最后,对于已解析的下一跳,LINA会检查ARP缓存中的有效邻接关系。

FTD Packet Tracer工具确认此过程:

firepower# packet-tracer input INSIDE icmp 192.168.1.1 8 0 198.51.100.1

Phase: 1 Type: ACCESS-LIST Subtype: Result: ALLOW Elapsed time: 7582 ns Config: Implicit Rule Additional Information: MAC Access list Phase: 2 Type: INPUT-ROUTE-LOOKUP Subtype: Resolve Egress Interface Result: ALLOW Elapsed time: 8474 ns Config: Additional Information: Found next-hop 192.0.2.99 using egress ifc OUTSIDE2(vrfid:0) Phase: 3 Type: ACCESS-LIST Subtype: log Result: ALLOW Elapsed time: 5017 ns Config: access-group CSM\_FW\_ACL\_ global access-list CSM\_FW\_ACL\_ advanced permit ip any any rule-id 268434433 access-list CSM\_FW\_ACL\_ remark rule-id 268434433: ACCESS POLICY: mzafeiro\_empty - Default access-list CSM\_FW\_ACL\_ remark rule-id 268434433: L4 RULE: DEFAULT ACTION RULE Additional Information: This packet will be sent to snort for additional processing where a verdict will be reached Phase: 4 Type: CONN-SETTINGS Subtype: Result: ALLOW Elapsed time: 5017 ns Config:

class-map class-default match any policy-map global\_policy class class-default set connection advanced-options UM\_STATIC\_TCP\_MAP service-policy global\_policy global Additional Information: Phase: 5 Type: NAT Subtype: per-session Result: ALLOW Elapsed time: 5017 ns Config: Additional Information: Phase: 6 Type: IP-OPTIONS Subtype: Result: ALLOW Elapsed time: 5017 ns Config: Additional Information: Phase: 7 Type: INSPECT Subtype: np-inspect Result: ALLOW Elapsed time: 57534 ns Config: class-map inspection\_default match default-inspection-traffic policy-map global\_policy class inspection\_default inspect icmp service-policy global\_policy global Additional Information: Phase: 8 Type: INSPECT Subtype: np-inspect Result: ALLOW Elapsed time: 3122 ns Config: Additional Information: Phase: 9 Type: NAT Subtype: per-session Result: ALLOW Elapsed time: 29882 ns Config: Additional Information: Phase: 10 Type: IP-OPTIONS Subtype: Result: ALLOW Elapsed time: 446 ns Config: Additional Information:

Phase: 11 Type: FLOW-CREATION Subtype: Result: ALLOW Elapsed time: 20962 ns Config: Additional Information: New flow created with id 178, packet dispatched to next module Phase: 12 Type: EXTERNAL-INSPECT Subtype: Result: ALLOW Elapsed time: 20070 ns Config: Additional Information: Application: 'SNORT Inspect' Phase: 13 Type: SNORT Subtype: Result: ALLOW Elapsed time: 870592 ns Config: Additional Information: Snort Trace: Packet: ICMP Session: new snort session Snort id 1, NAP id 1, IPS id 0, Verdict PASS Snort Verdict: (pass-packet) allow this packet Phase: 14 Type: INPUT-ROUTE-LOOKUP-FROM-OUTPUT-ROUTE-LOOKUP Subtype: Resolve Preferred Egress interface Result: ALLOW Elapsed time: 6244 ns Config: Additional Information: Found next-hop 192.0.2.99 using egress ifc OUTSIDE2(vrfid:0) Phase: 15 Type: ADJACENCY-LOOKUP Subtype: Resolve Nexthop IP address to MAC Result: ALLOW Elapsed time: 1784 ns Config: Additional Information: Found adjacency entry for Next-hop 192.0.2.99 on interface OUTSIDE2 Adjacency :Active MAC address 4c4e.35fc.fcd8 hits 5 reference 1 Result: input-interface: INSIDE(vrfid:0) input-status: up input-line-status: up output-interface: OUTSIDE2(vrfid:0) output-status: up output-line-status: up Action: allow Time Taken: 1046760 ns

FTD ARP表,如控制平面所示:

firepower# show arp
OUTSIDE1 203.0.113.99 4c4e.35fc.fcd8 3051
OUTSIDE2 192.0.2.99 4c4e.35fc.fcd8 5171

## 要强制ARP解析,请执行以下操作:

firepower# ping 192.168.0.99
Type escape sequence to abort.
Sending 5, 100-byte ICMP Echos to 192.168.0.99, timeout is 2 seconds:
!!!!!
Success rate is 100 percent (5/5), round-trip min/avg/max = 1/1/1 ms
firepower# show arp
INSIDE 192.168.0.99 4c4e.35fc.fcd8 45
OUTSIDE1 203.0.113.99 4c4e.35fc.fcd8 32
OUTSIDE2 192.0.2.99 4c4e.35fc.fcd8 1

FTD ARP表,如数据平面所示:

firepower# show asp table arp

Context: single\_vf, Interface: OUTSIDE1 203.0.113.99 Active 4c4e.35fc.fcd8 hits 2 reference 1

Context: single\_vf, Interface: OUTSIDE2 192.0.2.99 Active 4c4e.35fc.fcd8 hits 5 reference 0

Context: single\_vf, Interface: INSIDE 192.168.0.99 Active 4c4e.35fc.fcd8 hits 5 reference 0

Context: single\_vf, Interface: identity :: Active 0000.0000.0000 hits 0 reference 0 0.0.0.0 Active 0000.0000.0000 hits 848 reference 0

Last clearing of hits counters: Never

FTD操作顺序

该图显示了操作的顺序以及输入和输出ASP路由检查的完成位置:

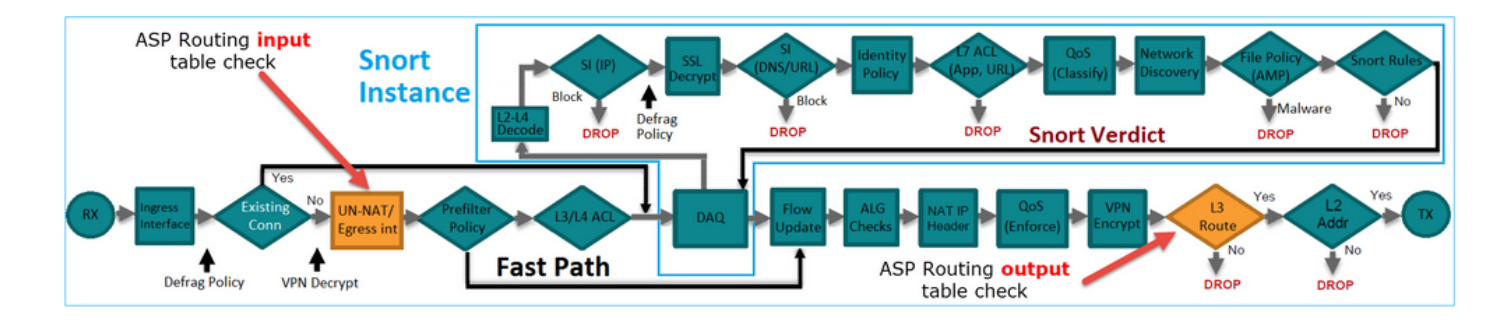

配置

案例1 — 基于连接查找的转发

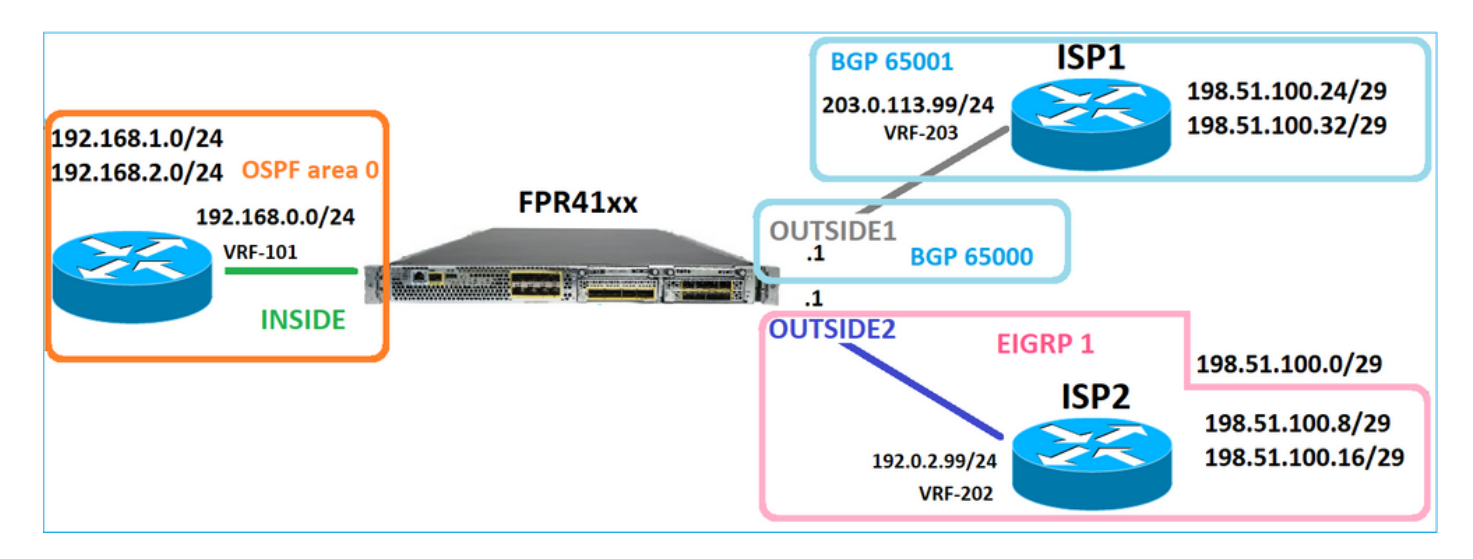

如前所述,FTD LINA引擎的主要组件是数据路径进程(基于设备核心数量的多个实例)。此外,数 据路径(也称为加速安全路径 — ASP)包括2条路径:

1. Slow Path =负责建立新连接(它填充快速路径)。

2. 快速路径=处理属于已建立连接的数据包。

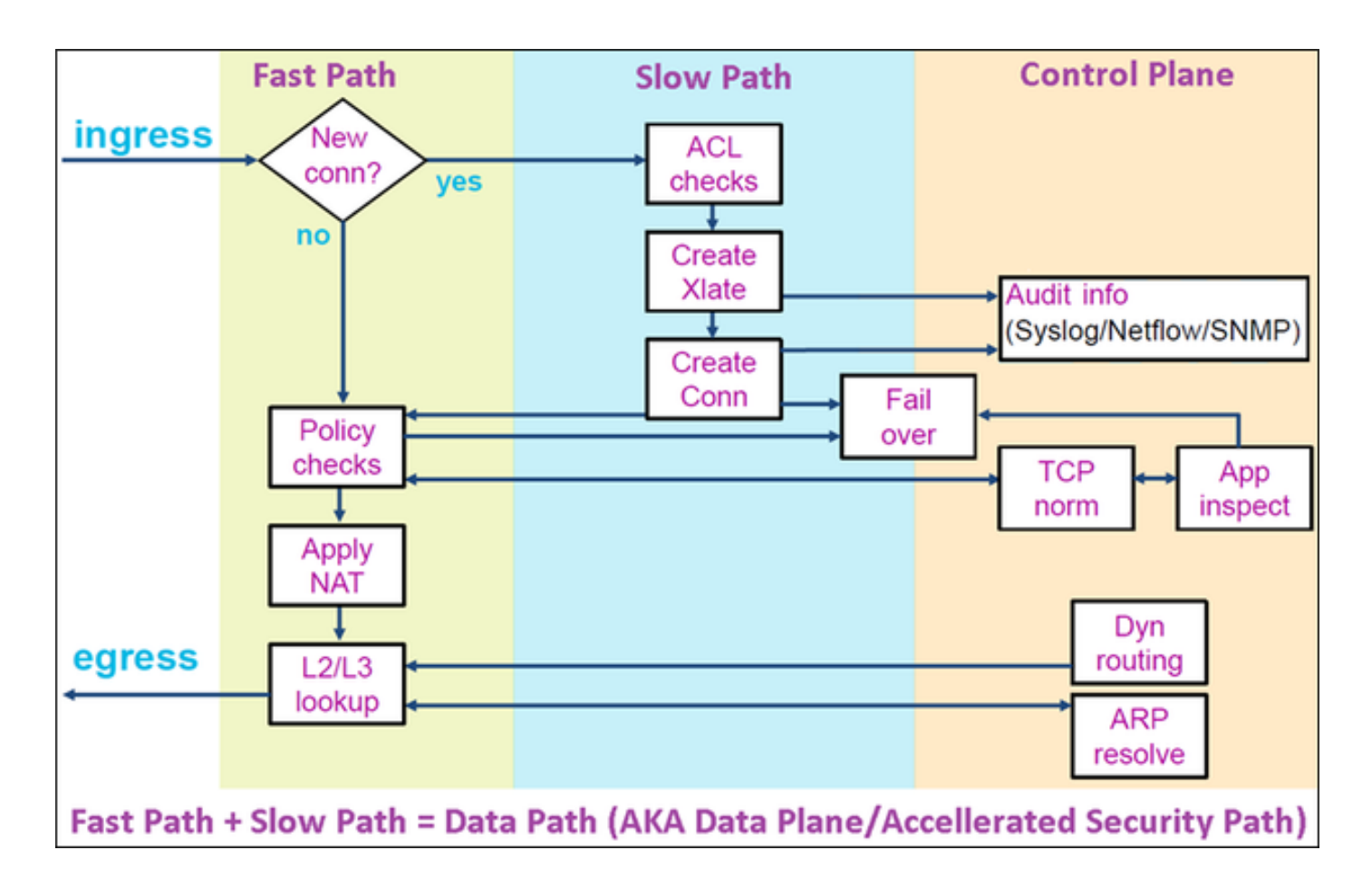

- show route和show arp等命令显示控制平面的内容。
- 另一方面, show asp table routing和show asp table arp等命令显示ASP(Datapath)的内容 ,即实际应用的内容。

在FTD INSIDE接口上启用带跟踪的捕获:

firepower# capture CAPI trace detail interface INSIDE match ip host 192.168.1.1 host 198.51.100.1

通过FTD打开Telnet会话:

Router1# telnet 198.51.100.1 /vrf VRF-101 /source-interface lo1 Trying 198.51.100.1 ... Open

FTD捕获显示从连接开始的数据包(捕获TCP三次握手):

firepower# show capture CAPI

26 packets captured

```
1: 10:50:38.407190 802.10 vlan#101 P0 192.168.1.1.57734 > 198.51.100.1.23: S 1306692135:1306692135(0) w

2: 10:50:38.408929 802.10 vlan#101 P0 198.51.100.1.23 > 192.168.1.1.57734: S 1412677784:1412677784(0) a

3: 10:50:38.409265 802.10 vlan#101 P0 192.168.1.1.57734 > 198.51.100.1.23: ack 1412677785 win 4128

4: 10:50:38.409433 802.10 vlan#101 P0 192.168.1.1.57734 > 198.51.100.1.23: P 1306692136:1306692154(18) 5

5: 10:50:38.409845 802.10 vlan#101 P0 192.168.1.1.57734 > 198.51.100.1.23: ack 1412677785 win 4128

6: 10:50:38.409845 802.10 vlan#101 P0 192.168.1.1.57734 > 198.51.100.1.23: ack 1412677785 win 4128

6: 10:50:38.410135 802.10 vlan#101 P0 198.51.100.1.23 > 192.168.1.1.57734: ack 1306692154 win 4110

7: 10:50:38.411355 802.10 vlan#101 P0 198.51.100.1.23 > 192.168.1.1.57734: ack 1306692154 win 4110

7: 10:50:38.413049 802.10 vlan#101 P0 192.168.1.1.57734 > 198.51.100.1.23: P 1306692154:1306692157(12) a

9: 10:50:38.413140 802.10 vlan#101 P0 192.168.1.1.57734 > 198.51.100.1.23: P 1306692154:1306692157(3) a

9: 10:50:38.413140 802.10 vlan#101 P0 192.168.1.1.57734 > 198.51.100.1.23: P 1306692157:1306692166(9) a

10: 10:50:38.413140 802.10 vlan#101 P0 192.168.1.1.57734 > 198.51.100.1.23: P 1306692157:1306692166(9) a

10: 10:50:38.414071 802.10 vlan#101 P0 192.168.1.1.57734 > 198.51.100.1.23: P 1306692157:1306692166(9) a

10: 10:50:38.414071 802.10 vlan#101 P0 192.168.1.1.57734 > 198.51.100.1.23: P 1306692157:1306692166(9) a

10: 10:50:38.414071 802.10 vlan#101 P0 192.168.1.1.57734 > 198.51.100.1.23: P 1306692157:1306692166(9) a

10: 10:50:38.414071 802.10 vlan#101 P0 198.51.100.1.23 > 192.168.1.1.57734: . 1412677797:1412678322(525) ...
```

```
跟踪第一个数据包(TCP SYN)。此数据包通过FTD LINA慢路径,并且在此情况下会执行全局路由查
找:
```

firepower# show capture CAPI packet-number 1 trace

26 packets captured

1: 10:50:38.407190 802.10 vlan#101 P0 192.168.1.1.57734 > 198.51.100.1.23: S 1306692135:1306692135(0 Phase: 1 Type: CAPTURE Subtype: Result: ALLOW Elapsed time: 4683 ns Config: Additional Information: Forward Flow based lookup yields rule: in id=0x1505f1d17940, priority=13, domain=capture, deny=false hits=1783, user\_data=0x1505f2096910, cs\_id=0x0, 13\_type=0x0 src mac=0000.0000.0000, mask=0000.0000.0000 dst mac=0000.0000.0000, mask=0000.0000.0000 input\_ifc=INSIDE, output\_ifc=any Phase: 2 Type: ACCESS-LIST Subtype: Result: ALLOW Elapsed time: 4683 ns Config: Implicit Rule Additional Information: Forward Flow based lookup yields rule: in id=0x1502a7ba4d40, priority=1, domain=permit, deny=false hits=28, user\_data=0x0, cs\_id=0x0, 13\_type=0x8 src mac=0000.0000.0000, mask=0000.0000.0000 dst mac=0000.0000.0000, mask=0100.0000.0000 input\_ifc=INSIDE, output\_ifc=any Phase: 3 Type: INPUT-ROUTE-LOOKUP Subtype: Resolve Egress Interface Result: ALLOW Elapsed time: 5798 ns Config: Additional Information:

Found next-hop 192.0.2.99 using egress ifc OUTSIDE2(vrfid:0) Phase: 4 Type: ACCESS-LIST Subtype: log Result: ALLOW Elapsed time: 3010 ns Config: access-group CSM\_FW\_ACL\_ global access-list CSM\_FW\_ACL\_ advanced permit ip any any rule-id 268434433 access-list CSM\_FW\_ACL\_ remark rule-id 268434433: ACCESS POLICY: mzafeiro\_empty - Default access-list CSM\_FW\_ACL\_ remark rule-id 268434433: L4 RULE: DEFAULT ACTION RULE Additional Information: This packet will be sent to snort for additional processing where a verdict will be reached Forward Flow based lookup yields rule: in id=0x1505f1e2e980, priority=12, domain=permit, deny=false hits=4, user\_data=0x15024a56b940, cs\_id=0x0, use\_real\_addr, flags=0x0, protocol=0 src ip/id=0.0.0.0, mask=0.0.0.0, port=0, tag=any, ifc=any dst ip/id=0.0.0.0, mask=0.0.0.0, port=0, tag=any, ifc=any,, dscp=0x0, nsg\_id=none input\_ifc=any, output\_ifc=any Phase: 5 Type: CONN-SETTINGS Subtype: Result: ALLOW Elapsed time: 3010 ns Config: class-map class-default match any policy-map global\_policy class class-default set connection advanced-options UM\_STATIC\_TCP\_MAP service-policy global\_policy global Additional Information: Forward Flow based lookup yields rule: in id=0x1505f1f18bc0, priority=7, domain=conn-set, deny=false hits=4, user\_data=0x1505f1f13f70, cs\_id=0x0, use\_real\_addr, flags=0x0, protocol=0 src ip/id=0.0.0.0, mask=0.0.0.0, port=0, tag=any dst ip/id=0.0.0.0, mask=0.0.0.0, port=0, tag=any, dscp=0x0, nsg\_id=none input\_ifc=INSIDE(vrfid:0), output\_ifc=any Phase: 6 Type: NAT Subtype: per-session Result: ALLOW Elapsed time: 3010 ns Config: Additional Information: Forward Flow based lookup yields rule: in id=0x15052e96b150, priority=0, domain=nat-per-session, deny=false hits=125, user\_data=0x0, cs\_id=0x0, reverse, use\_real\_addr, flags=0x0, protocol=6 src ip/id=0.0.0.0, mask=0.0.0.0, port=0, tag=any dst ip/id=0.0.0.0, mask=0.0.0.0, port=0, tag=any, dscp=0x0, nsg\_id=none input\_ifc=any, output\_ifc=any Phase: 7 Type: IP-OPTIONS Subtype: Result: ALLOW Elapsed time: 3010 ns Config: Additional Information:

Forward Flow based lookup yields rule: in id=0x1502a7bacde0, priority=0, domain=inspect-ip-options, deny=true hits=19, user\_data=0x0, cs\_id=0x0, reverse, flags=0x0, protocol=0 src ip/id=0.0.0.0, mask=0.0.0.0, port=0, tag=any dst ip/id=0.0.0.0, mask=0.0.0.0, port=0, tag=any, dscp=0x0, nsg\_id=none input\_ifc=INSIDE(vrfid:0), output\_ifc=any Phase: 8 Type: NAT Subtype: per-session Result: ALLOW Elapsed time: 52182 ns Config: Additional Information: Reverse Flow based lookup yields rule: in id=0x15052e96b150, priority=0, domain=nat-per-session, deny=false hits=127, user\_data=0x0, cs\_id=0x0, reverse, use\_real\_addr, flags=0x0, protocol=6 src ip/id=0.0.0.0, mask=0.0.0.0, port=0, tag=any dst ip/id=0.0.0.0, mask=0.0.0.0, port=0, tag=any, dscp=0x0, nsg\_id=none input\_ifc=any, output\_ifc=any Phase: 9 Type: IP-OPTIONS Subtype: Result: ALLOW Elapsed time: 892 ns Config: Additional Information: Reverse Flow based lookup yields rule: in id=0x1502a7f9b460, priority=0, domain=inspect-ip-options, deny=true hits=38, user\_data=0x0, cs\_id=0x0, reverse, flags=0x0, protocol=0 src ip/id=0.0.0.0, mask=0.0.0.0, port=0, tag=any dst ip/id=0.0.0.0, mask=0.0.0.0, port=0, tag=any, dscp=0x0, nsg\_id=none input\_ifc=OUTSIDE2(vrfid:0), output\_ifc=any Phase: 10 Type: FLOW-CREATION Subtype: Result: ALLOW Elapsed time: 25422 ns Config: Additional Information: New flow created with id 244, packet dispatched to next module Module information for forward flow ... snp\_fp\_inspect\_ip\_options snp\_fp\_tcp\_normalizer snp\_fp\_tcp\_proxy snp\_fp\_snort snp\_fp\_tcp\_proxy snp\_fp\_translate snp\_fp\_tcp\_normalizer snp\_fp\_adjacency snp\_fp\_fragment snp\_ifc\_stat Module information for reverse flow ... snp\_fp\_inspect\_ip\_options snp\_fp\_tcp\_normalizer snp\_fp\_translate snp\_fp\_tcp\_proxy snp\_fp\_snort snp\_fp\_tcp\_proxy

snp\_fp\_tcp\_normalizer snp\_fp\_adjacency snp\_fp\_fragment snp\_ifc\_stat Phase: 11 Type: EXTERNAL-INSPECT Subtype: Result: ALLOW Elapsed time: 36126 ns Config: Additional Information: Application: 'SNORT Inspect' Phase: 12 Type: SNORT Subtype: Result: ALLOW Elapsed time: 564636 ns Config: Additional Information: Snort Trace: Packet: TCP, SYN, seq 182318660 Session: new snort session AppID: service unknown (0), application unknown (0) Snort id 28, NAP id 1, IPS id 0, Verdict PASS Snort Verdict: (pass-packet) allow this packet Phase: 13 Type: INPUT-ROUTE-LOOKUP-FROM-OUTPUT-ROUTE-LOOKUP Subtype: Resolve Preferred Egress interface Result: ALLOW Elapsed time: 7136 ns Config: Additional Information: Found next-hop 192.0.2.99 using egress ifc OUTSIDE2(vrfid:0) Phase: 14 Type: ADJACENCY-LOOKUP Subtype: Resolve Nexthop IP address to MAC Result: ALLOW Elapsed time: 2230 ns Config: Additional Information: Found adjacency entry for Next-hop 192.0.2.99 on interface OUTSIDE2 Adjacency :Active MAC address 4c4e.35fc.fcd8 hits 10 reference 1 Phase: 15 Type: CAPTURE Subtype: Result: ALLOW Elapsed time: 5352 ns Config: Additional Information: Forward Flow based lookup yields rule: out id=0x150521389870, priority=13, domain=capture, deny=false hits=1788, user\_data=0x1505f1d2b630, cs\_id=0x0, 13\_type=0x0 src mac=0000.0000.0000, mask=0000.0000.0000 dst mac=0000.0000.0000, mask=0000.0000.0000 input\_ifc=OUTSIDE2, output\_ifc=any

Result: input-interface: INSIDE(vrfid:0) input-status: up output-line-status: up output-interface: OUTSIDE2(vrfid:0) output-status: up output-line-status: up Action: allow Time Taken: 721180 ns

1 packet shown firepower#

跟踪来自同一流的另一个入口数据包。与活动连接匹配的数据包:

firepower# show capture CAPI packet-number 3 trace 33 packets captured 3: 10:50:38.409265 802.10 vlan#101 P0 192.168.1.1.57734 > 198.51.100.1.23: . ack 1412677785 win 4128 Phase: 1 Type: CAPTURE Subtype: Result: ALLOW Elapsed time: 2676 ns Config: Additional Information: Forward Flow based lookup yields rule: in id=0x1505f1d17940, priority=13, domain=capture, deny=false hits=105083, user\_data=0x1505f2096910, cs\_id=0x0, 13\_type=0x0 src mac=0000.0000.0000, mask=0000.0000.0000 dst mac=0000.0000.0000, mask=0000.0000.0000 input\_ifc=INSIDE, output\_ifc=any Phase: 2 Type: ACCESS-LIST Subtype: Result: ALLOW Elapsed time: 2676 ns Config: Implicit Rule Additional Information: Forward Flow based lookup yields rule: in id=0x1502a7ba4d40, priority=1, domain=permit, deny=false hits=45, user\_data=0x0, cs\_id=0x0, 13\_type=0x8 src mac=0000.0000.0000, mask=0000.0000.0000 dst mac=0000.0000.0000, mask=0100.0000.0000 input\_ifc=INSIDE, output\_ifc=any Phase: 3 Type: FLOW-LOOKUP Subtype: Result: ALLOW Elapsed time: 1338 ns Config: Additional Information:

Found flow with id 2552, using existing flow Module information for forward flow ... snp\_fp\_inspect\_ip\_options snp\_fp\_tcp\_normalizer snp\_fp\_snort snp\_fp\_translate snp\_fp\_tcp\_normalizer snp\_fp\_adjacency snp\_fp\_fragment snp\_ifc\_stat Module information for reverse flow ... snp\_fp\_inspect\_ip\_options snp\_fp\_tcp\_normalizer snp\_fp\_translate snp\_fp\_snort snp\_fp\_tcp\_normalizer snp\_fp\_adjacency snp\_fp\_fragment snp\_ifc\_stat Phase: 4 Type: EXTERNAL-INSPECT Subtype: Result: ALLOW Elapsed time: 16502 ns Config: Additional Information: Application: 'SNORT Inspect' Phase: 5 Type: SNORT Subtype: Result: ALLOW Elapsed time: 12934 ns Config: Additional Information: Snort Trace: Packet: TCP, ACK, seq 1306692136, ack 1412677785 AppID: service unknown (0), application unknown (0) Snort id 19, NAP id 1, IPS id 0, Verdict PASS Snort Verdict: (pass-packet) allow this packet Result: input-interface: INSIDE(vrfid:0) input-status: up input-line-status: up Action: allow Time Taken: 36126 ns 1 packet shown

firepower#

浮动超时

问题

临时路由不稳定可能导致通过FTD建立的长期(大象)UDP连接通过不同的FTD接口建立,而不是 期望的。

解决方案

## 要对此进行补救,请将timeout floating-conn设置为一个不同于默认值的值,默认值为禁用:

| Firewall Manageme<br>Devices / Platform Settings B | nt Center Overvi        | ew Analysis Policies | Dev | ices Objec      | ts Integration               |
|----------------------------------------------------|-------------------------|----------------------|-----|-----------------|------------------------------|
| FTD4100-1                                          |                         |                      |     |                 |                              |
| Enter Description                                  |                         |                      |     |                 |                              |
|                                                    |                         |                      |     |                 |                              |
| ARP Inspection                                     | Console Timeout*        | 0                    |     | (0 - 1440 mins) | •                            |
| Banner                                             | Translation Slot(xlate) | Default              | •   | 3:00:00         | (3:0:0 or 0:1:0 - 1193:0:0)  |
| DNS                                                | Connection(Conn)        | Default              |     | 1.00.00         | (0:0:0 or 0:5:0 - 1103:0:0)  |
| External Authentication                            | Connection(Conn)        | Default              | •   | 1.00.00         | (0.0.0 01 0.5.0 - 1195.0.0)  |
| Fragment Settings                                  | Half-Closed             | Default              | *   | 0:10:00         | (0:0:0 or 0:0:30 - 1193:0:0) |
| ICMP Access                                        | UDP                     | Default              | *   | 0:02:00         | (0:0:0 or 0:1:0 - 1193:0:0)  |
| SSH Access                                         | ICMP                    | Default              | *   | 0:00:02         | (0:0:2 or 0:0:2 - 1193:0:0)  |
| SMTP Server                                        | RPC/Sun RPC             | Default              | •   | 0:10:00         | (0:0:0 or 0:1:0 - 1193:0:0)  |
| SNMP                                               | H.225                   | Default              | •   | 1:00:00         | (0:0:0 or 0:0:0 - 1193:0:0)  |
| SSL                                                | H.323                   | Default              | *   | 0:05:00         | (0:0:0 or 0:0:0 - 1193:0:0)  |
| Syslog                                             | SIP                     | Default              | *   | 0:30:00         | (0:0:0 or 0:5:0 - 1193:0:0)  |
| Timeouts                                           | SIP Media               | Default              | •   | 0:02:00         | (0:0:0 or 0:1:0 - 1193:0:0)  |
| Time Synchronization                               | SID Disconnect          | Default              |     | 0.02.00         | (0.02.0 or 0.0.1 - 0.10.0)   |
| UCAPL/CC Compliance                                | CID Invite              | Default              | ·   | 0.02.00         | (0:1:0 ~ 0:1:0 - 0:20:0)     |
|                                                    | SIP Invite              | Default              | •   | 0:03:00         | (0:1:0 or 0:1:0 - 0:30:0)    |
|                                                    | SIP Provisional Media   | Default              | •   | 0:02:00         | (0:2:0 or 0:1:0 - 0:30:0)    |
|                                                    | Floating Connection     | Default              | •   | 0:00:00         | (0:0:0 or 0:0:30 - 1193:0:0) |
|                                                    | Xlate-PAT               | Default              | *   | 0:00:30         | (0:0:30 or 0:0:30 - 0:5:0)   |

## 在Command Reference(命令参考)中:

**floating-conn** When multiple routes exist to a network with different metrics, the ASA uses the one with the best metric at the time of connection creation. If a better route becomes available, then this timeout lets connections be closed so a connection can be reestablished to use the better route. The default is 0 (the connection never times out). To make it possible to use better routes, set the timeout to a value between 0:0:30 and 1193:0:0.

有关详细信息,请参阅案例研究:从CiscoLive BRKSEC-3020会话重新加载后UDP连接失败:

# **Floating Connection Timeout**

- The "bad" connection never times out since the UDP traffic is constantly flowing
  - TCP is stateful, so the connection would terminate and re-establish on its own
  - ASA needs to tear the original connection down when the corresponding route changes
  - ASA 8.4(2)+ introduces timeout floating-conn to accomplish this goal

| asa# show run timeout                                                                 |
|---------------------------------------------------------------------------------------|
| timeout xlate 9:00:00                                                                 |
| timeout pat-xlate 0:00:30                                                             |
| timeout conn 1:00:00 half-closed 0:10:00 udp 0:02:00 icmp 0:00:02                     |
| timeout sunrpc 0:10:00 h323 0:05:00 h225 1:00:00 mgcp 0:05:00 mgcp-pat 0:05:00        |
| timeout sip 0:30:00 sip_media 0:02:00 sip-invite 0:03:00 sip-disconnect 0:02:00       |
| timeout sip-provisional-media 0:02:00 uauth 9:00:00 absolute uauth 0:01:00 inactivity |
| timeout tcp-proxy-reassembly 0:01:00                                                  |
| timeout floating-conn 0:00:00                                                         |
| asa#                                                                                  |
| asa# configure terminal                                                               |
| asa (config) # timeout floating-conn 0:01:00                                          |

## 连接抑制超时

## 问题

路由断开(被删除),但流量与已建立的连接匹配。

## 解决方案

ASA 9.6.2上添加了超时连接抑制功能。该功能默认启用,但目前(7.1.x)不受FMC UI或FlexConfig支 持。相关增强:<u>增强版:超时连接抑制不可用于FMC中的配置</u>

从ASA CLI指南:

connholddown
How long the system should maintain a connection when the route used by the connection no longer exists or is inactive. If the route does not become active within this holddown period, the connection is freed. The purpose of the connection holddown timer is to reduce the effect of route flapping, where routes might come up and go down quickly. You can reduce the holddown timer to make route convergence happen more quickly. The default is 15 seconds, the range is 00:00:00 to 00:00:15.

firepower# show run all timeout timeout xlate 3:00:00 timeout pat-xlate 0:00:30 timeout conn 1:00:00 half-closed 0:10:00 udp 0:02:00 sctp 0:02:00 icmp 0:00:02 timeout sunrpc 0:10:00 h323 0:05:00 h225 1:00:00 mgcp 0:05:00 mgcp-pat 0:05:00 timeout sip 0:30:00 sip\_media 0:02:00 sip-invite 0:03:00 sip-disconnect 0:02:00 timeout sip-provisional-media 0:02:00 uauth 0:05:00 absolute timeout tcp-proxy-reassembly 0:00:30 timeout floating-conn 0:00:00 timeout conn-holddown 0:00:15 timeout igp stale-route 0:01:10 案例2 — 基于NAT查找的转发

要求

配置此NAT规则:

- 类型:静态
- 源接口:INSIDE
- 目标接口:OUTSIDE1
- 原始源: 192.168.1.1
- 原始目的地: 198.51.100.1
- 转换后的源: 192.168.1.1
- 转换后的目的地: 198.51.100.1

## 解决方案

| NAT<br>Enter D<br>Rules | IAT_FTD4100-1     Skow Warnings     Skow     Cancel       Ider Description     Policy Assignments (1)       Rules     Policy Assignments (1) |           |        |                             |                                  |                     |                          |                      |                       |                            | Cancel<br>iments (1)   |           |    |
|-------------------------|----------------------------------------------------------------------------------------------------|-----------|--------|-----------------------------|----------------------------------|---------------------|--------------------------|----------------------|-----------------------|----------------------------|------------------------|-----------|----|
| Filter by               | Filter by Device T Filter Rules X Add R                                                                                                    |           |        |                             |                                  |                     |                          |                      |                       |                            | vdd Rule               |           |    |
|                         |                                                                                                    |           |        |                             |                                  |                     | Original Packet          |                      |                       | Translated Packet          |                        |           |    |
|                         |                                                                                                    | Direction | Туре   | Source<br>Interface Objects | Destination<br>Interface Objects | Original<br>Sources | Original<br>Destinations | Original<br>Services | Translated<br>Sources | Translated<br>Destinations | Translated<br>Services | Options   |    |
| ~ N                     | V NAT Rules Before                                                                                                    |           |        |                             |                                  |                     |                          |                      |                       |                            |                        |           |    |
|                         | 1                                                                                                    | 1         | Static | INSIDE_FTD4100-1            | OUTSIDE1_FTD4100                 | bost_192.168.1.1    | R host_198.51.100.1      |                      | B host_192.168.1.1    | B host_198.51.100.1        |                        | Dns:false | /1 |
| V A                     | uto NAT I                                                                                                    | Rules     |        |                             |                                  |                     |                          |                      |                       |                            |                        |           |    |

## 在FTD CLI上部署的NAT规则:

firepower# show run nat
nat (INSIDE,OUTSIDE1) source static host\_192.168.1.1 host\_192.168.1.1 destination static host\_198.51.10
firepower# show nat
Manual NAT Policies (Section 1)
1 (INSIDE) to (OUTSIDE1) source static host\_192.168.1.1 host\_192.168.1.1 destination static host\_198.51
translate\_hits = 0, untranslate\_hits = 0

## 配置3个捕获:

firepower# capture CAPI trace detail interface INSIDE match ip host 192.168.1.1 host 198.51.100.1
firepower# capture CAPO1 interface OUTSIDE1 match ip host 192.168.1.1 any
firepower# capture CAPO2 interface OUTSIDE2 match ip host 192.168.1.1 any
firepower# show capture
capture CAPI type raw-data trace detail interface INSIDE [Capturing - 0 bytes]
match ip host 192.168.1.1 host 198.51.100.1
capture CAPO1 type raw-data interface OUTSIDE1 [Capturing - 0 bytes]
match ip host 192.168.1.1 any
capture CAPO2 type raw-data interface OUTSIDE2 [Capturing - 0 bytes]

match ip host 192.168.1.1 any

启动从192.168.1.1到198.51.100.1的telnet会话:

Router1# telnet 198.51.100.1 /vrf VRF-101 /source-interface lo1
Trying 198.51.100.1 ...
% Connection timed out; remote host not responding

数据包到达FTD,但没有数据包离开OUTSIDE1和OUTSIDE2接口:

firepower# show capture
capture CAPI type raw-data trace detail interface INSIDE [Capturing - 156 bytes]
match ip host 192.168.1.1 host 198.51.100.1
capture CAPO1 type raw-data interface OUTSIDE1 [Capturing - 0 bytes]
match ip host 192.168.1.1 any
capture CAPO2 type raw-data interface OUTSIDE2 [Capturing - 0 bytes]
match ip host 192.168.1.1 any

## 跟踪TCP SYN数据包。第3阶段(UN-NAT)显示NAT(尤其是UN-NAT)将数据包转移到 OUTSIDE1接口进行下一跳查找:

firepower# show capture CAPI
2 packets captured
1: 11:22:59.179678 802.1Q vlan#101 P0 192.168.1.1.38790 > 198.51.100.1.23: S 1174675193:1174675193(0) w
2: 11:23:01.179632 802.1Q vlan#101 P0 192.168.1.1.38790 > 198.51.100.1.23: S 1174675193:1174675193(0) w
2 packets shown
firepower#

firepower# show capture CAPI packet-number 1 trace detail

2 packets captured

1: 11:22:59.179678 4c4e.35fc.fcd8 00be.75f6.1dae 0x8100 Length: 62 802.10 vlan#101 P0 192.168.1.1.38790 > 198.51.100.1.23: S [tcp sum ok] 1174675193:1174675193(0) win 412 ...

Phase: 3 Type: UN-NAT Subtype: static Result: ALLOW Elapsed time: 6244 ns Config: nat (INSIDE,OUTSIDE1) source static host\_192.168.1.1 host\_192.168.1.1 destination static host\_198.51.10 Additional Information: NAT divert to egress interface OUTSIDE1(vrfid:0) Untranslate 198.51.100.1/23 to 198.51.100.1/23 . . . Phase: 12 Type: FLOW-CREATION Subtype: Result: ALLOW Elapsed time: 25422 ns Config: Additional Information: New flow created with id 2614, packet dispatched to next module Module information for forward flow ... snp\_fp\_inspect\_ip\_options snp\_fp\_tcp\_normalizer snp\_fp\_tcp\_proxy snp\_fp\_snort snp\_fp\_tcp\_proxy snp\_fp\_translate snp\_fp\_tcp\_normalizer snp\_fp\_adjacency snp\_fp\_fragment snp\_ifc\_stat Phase: 15 Type: INPUT-ROUTE-LOOKUP-FROM-OUTPUT-ROUTE-LOOKUP Subtype: Resolve Preferred Egress interface Result: ALLOW Elapsed time: 8028 ns Config: Additional Information: Found next-hop 192.0.2.99 using egress ifc OUTSIDE2(vrfid:0) Phase: 16 Type: SUBOPTIMAL-LOOKUP Subtype: suboptimal next-hop Result: ALLOW Elapsed time: 446 ns Config: Additional Information: Input route lookup returned ifc OUTSIDE2 is not same as existing ifc OUTSIDE1 Result: input-interface: INSIDE(vrfid:0) input-status: up input-line-status: up output-interface: OUTSIDE1(vrfid:0) output-status: up output-line-status: up Action: drop Time Taken: 777375 ns

Drop-reason: (no-adjacency) No valid adjacency, Drop-location: frame 0x00005577204a7287 flow (NA)/NA

1 packet shown

在这种情况下,SUBOPTIMAL-LOOKUP意味着NAT进程(OUTSIDE1)确定的出口接口不同于 ASP输入表中指定的出口接口:

firepower# show asp table routing | include 198.51.100.0 in 198.51.100.0 255.255.248 via 192.0.2.99, OUTSIDE2 out 198.51.100.0 255.255.248 via 192.0.2.99, OUTSIDE2

一种可能的解决方法是在OUTSIDE1接口上添加浮动静态路由:

firepower# show run route
route OUTSIDE2 198.51.100.0 255.255.255.248 192.0.2.99 1
route OUTSIDE1 198.51.100.0 255.255.255.248 203.0.113.99 200

💊 注意:如果您尝试添加的静态路由度量与已经存在的静态路由度量相同,则会出现以下错误:

| Device Routing Interfaces | Inline Sets DHCP V      | ТЕР       |        |                                                                      |                                                    |             |
|---------------------------|-------------------------|-----------|--------|----------------------------------------------------------------------|----------------------------------------------------|-------------|
| Manage Virtual Routers    |                         |           |        |                                                                      |                                                    |             |
| Global 👻                  | Network 🔺               | Interface |        | Leaked from Virtual Router                                           | Gateway                                            | Tunneled    |
| Virtual Router Properties | ▼ IPv4 Routes           |           | Erro   | or - Device Configuration                                            |                                                    |             |
| ECMP<br>OSPF              | net_198.51.100.0_29bits | OUTSIDE1  | ,      | Virtual router [Global] - Invalid IPv                                | 4 Route Configured.                                |             |
| OSPFv3                    | net_198.51.100.0_29bits | OUTSIDE2  |        | The interfaces OUTSIDE2,OUTSIDE network address 198.51.100.0/29      | 1 have ECMP eligible routes confi<br>and metric 1. | igured with |
| EIGRP<br>RIP              | ▼ IPv6 Routes           |           |        | Routes with same network and me<br>considered as ECMP eligible route | tric on different interfaces and gat<br>s.         | eway are    |
| Policy Based Routing      |                         |           | ,<br>, | Please Configure ECMP with above                                     | e interfaces.                                      |             |
| $\sim$ BGP                |                         |           |        |                                                                      |                                                    |             |
| IPv4                      |                         |           |        |                                                                      |                                                    |             |
| IPv6                      |                         |           |        |                                                                      |                                                    |             |
| Static Route              |                         |           |        |                                                                      |                                                    | ОК          |
| ✓ Multicast Routing       |                         |           |        |                                                                      |                                                    |             |

💊 注意:路由表中未安装距离度量为255的浮动路由。

尝试Telnet以确认存在通过FTD发送的数据包:

Router1# telnet 198.51.100.1 /vrf VRF-101 /source-interface lo1
Trying 198.51.100.1 ...
% Connection timed out; remote host not responding

match ip host 192.168.1.1 host 198.51.100.1
capture CAPO1 type raw-data interface OUTSIDE1 [Capturing - 312 bytes]
match ip host 192.168.1.1 any
capture CAPO2 type raw-data interface OUTSIDE2 [Capturing - 386 bytes]
match ip host 192.168.1.1 any

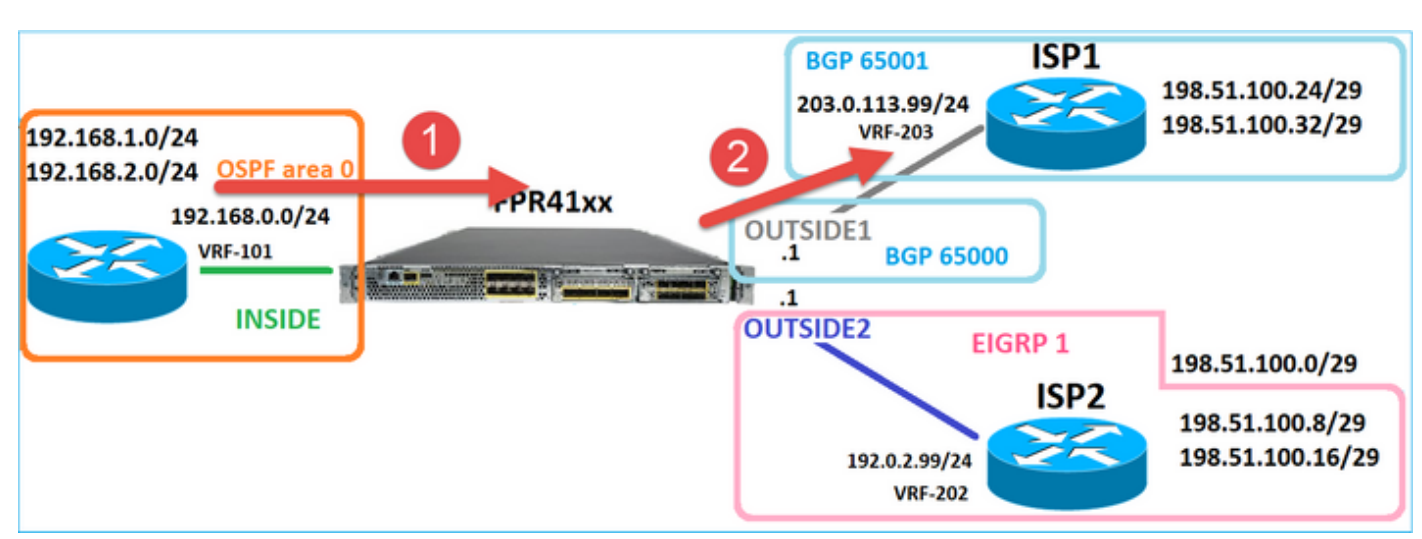

数据包跟踪显示由于NAT查找,数据包被转发到ISP1(OUTSIDE1)接口而不是ISP2:

firepower# show capture CAPI packet-number 1 trace

#### 2 packets captured

1: 09:03:02.773962 802.1Q vlan#101 P0 192.168.1.1.16774 > 198.51.100.1.23: S 2910053251:2910053251(0) w ...

Phase: 3 Type: UN-NAT Subtype: static Result: ALLOW Elapsed time: 4460 ns Config: nat (INSIDE,OUTSIDE1) source static host\_192.168.1.1 host\_192.168.1.1 destination static host\_198.51.10 Additional Information: NAT divert to egress interface OUTSIDE1(vrfid:0) Untranslate 198.51.100.1/23 to 198.51.100.1/23

```
• • •
```

Phase: 12 Type: FLOW-CREATION Subtype: Result: ALLOW Elapsed time: 29436 ns Config: Additional Information: New flow created with id 2658, packet dispatched to next module Module information for forward flow ... snp\_fp\_inspect\_ip\_options snp\_fp\_tcp\_normalizer snp\_fp\_snort snp\_fp\_translate snp\_fp\_tcp\_normalizer snp\_fp\_adjacency snp\_fp\_fragment snp\_ifc\_stat Phase: 15 Type: INPUT-ROUTE-LOOKUP-FROM-OUTPUT-ROUTE-LOOKUP Subtype: Resolve Preferred Egress interface Result: ALLOW Elapsed time: 5798 ns Config: Additional Information: Found next-hop 192.0.2.99 using egress ifc OUTSIDE2(vrfid:0) Phase: 16 Type: SUBOPTIMAL-LOOKUP Subtype: suboptimal next-hop Result: ALLOW Elapsed time: 446 ns Config: Additional Information: Input route lookup returned ifc OUTSIDE2 is not same as existing ifc OUTSIDE1 Phase: 17 Type: NEXTHOP-LOOKUP-FROM-OUTPUT-ROUTE-LOOKUP Subtype: Lookup Nexthop on interface Result: ALLOW Elapsed time: 1784 ns Config: Additional Information: Found next-hop 203.0.113.99 using egress ifc OUTSIDE1(vrfid:0) Phase: 18 Type: ADJACENCY-LOOKUP Subtype: Resolve Nexthop IP address to MAC Result: ALLOW Elapsed time: 1338 ns Config: Additional Information: Found adjacency entry for Next-hop 203.0.113.99 on interface OUTSIDE1 Adjacency :Active MAC address 4c4e.35fc.fcd8 hits 106 reference 2 . . . Result: input-interface: INSIDE(vrfid:0) input-status: up input-line-status: up output-interface: OUTSIDE1(vrfid:0) output-status: up output-line-status: up Action: allow Time Taken: 723409 ns 1 packet shown firepower#

有趣的是,在这种情况下,INSIDE接口和两个出口接口上均显示了数据包:

firepower# show capture CAPI

2 packets captured

1: 09:03:02.773962 802.1Q vlan#101 P0 192.168.1.1.32134 > 198.51.100.1.23: S 3031010184:3031010184(0) w 2: 09:03:05.176565 802.1Q vlan#101 P0 192.168.1.1.32134 > 198.51.100.1.23: S 3031010184:3031010184(0) w 2 packets shown firepower# show capture CAP01

4 packets captured

1: 09:03:02.774358 802.1Q vlan#203 P0 192.168.1.1.32134 > 198.51.100.1.23: S 3249840142:3249840142(0) w 2: 09:03:02.774557 802.1Q vlan#203 P0 192.168.1.1.32134 > 198.51.100.1.23: S 3249840142:3249840142(0) w 3: 09:03:05.176702 802.1Q vlan#203 P0 192.168.1.1.32134 > 198.51.100.1.23: S 3249840142:3249840142(0) w 4: 09:03:05.176870 802.1Q vlan#203 P0 192.168.1.1.32134 > 198.51.100.1.23: S 3249840142:3249840142(0) w 4 packets shown firepower# show capture CAP02

5 packets captured

1: 09:03:02.774679 802.1Q vlan#202 P0 192.168.1.1.32134 > 198.51.100.1.23: S 194652172:194652172(0) win 2: 09:03:02.775457 802.1Q vlan#202 P0 198.51.100.1.23 > 192.168.1.1.32134: S 4075003210:4075003210(0) a 3: 09:03:05.176931 802.1Q vlan#202 P0 192.168.1.1.32134 > 198.51.100.1.23: S 194652172:194652172(0) win 4: 09:03:05.177282 802.1Q vlan#202 P0 198.51.100.1.23 > 192.168.1.1.32134: . ack 194652173 win 4128 5: 09:03:05.180517 802.1Q vlan#202 P0 198.51.100.1.23 > 192.168.1.1.32134: S 4075003210:4075003210(0) a

数据包详细信息包括MAC地址信息,对OUTSIDE1和OUTSIDE2接口上的数据包进行跟踪可显示数 据包的路径:

firepower# show capture CAP01 detail

4 packets captured

1: 09:03:02.774358 00be.75f6.1dae 4c4e.35fc.fcd8 0x8100 Length: 62 802.1Q vlan#203 P0 192.168.1.1.32134 > 198.51.100.1.23: S [tcp sum ok] 3249840142:3249840142(0) win 412 2: 09:03:02.774557 4c4e.35fc.fcd8 00be.75f6.1dae 0x8100 Length: 62 802.1Q vlan#203 P0 192.168.1.1.32134 > 198.51.100.1.23: S [tcp sum ok] 3249840142:3249840142(0) win 412 3: 09:03:05.176702 00be.75f6.1dae 4c4e.35fc.fcd8 0x8100 Length: 62 802.1Q vlan#203 P0 192.168.1.1.32134 > 198.51.100.1.23: S [tcp sum ok] 3249840142:3249840142(0) win 412 4: 09:03:05.176870 4c4e.35fc.fcd8 00be.75f6.1dae 0x8100 Length: 62 802.1Q vlan#203 P0 192.168.1.1.32134 > 198.51.100.1.23: S [tcp sum ok] 3249840142:3249840142(0) win 412 4: 09:03:05.176870 4c4e.35fc.fcd8 00be.75f6.1dae 0x8100 Length: 62 802.1Q vlan#203 P0 192.168.1.1.32134 > 198.51.100.1.23: S [tcp sum ok] 3249840142:3249840142(0) win 412 4: 09:03:05.176870 4c4e.35fc.fcd8 00be.75f6.1dae 0x8100 Length: 62 802.1Q vlan#203 P0 192.168.1.1.32134 > 198.51.100.1.23: S [tcp sum ok] 3249840142:3249840142(0) win 412 4: 09:03:05.176870 4c4e.35fc.fcd8 00be.75f6.1dae 0x8100 Length: 62 802.1Q vlan#203 P0 192.168.1.1.32134 > 198.51.100.1.23: S [tcp sum ok] 3249840142:3249840142(0) win 412 4 packets shown

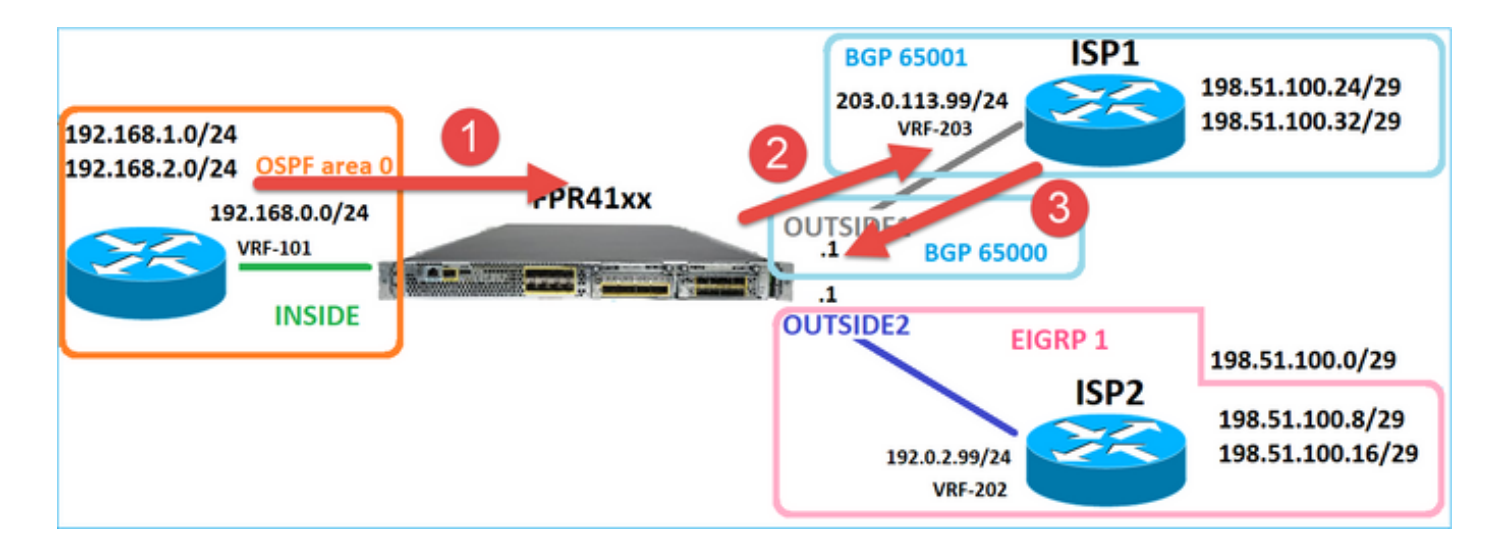

返回的数据包的跟踪显示由于全局路由表查找而重定向到OUTSIDE2接口:

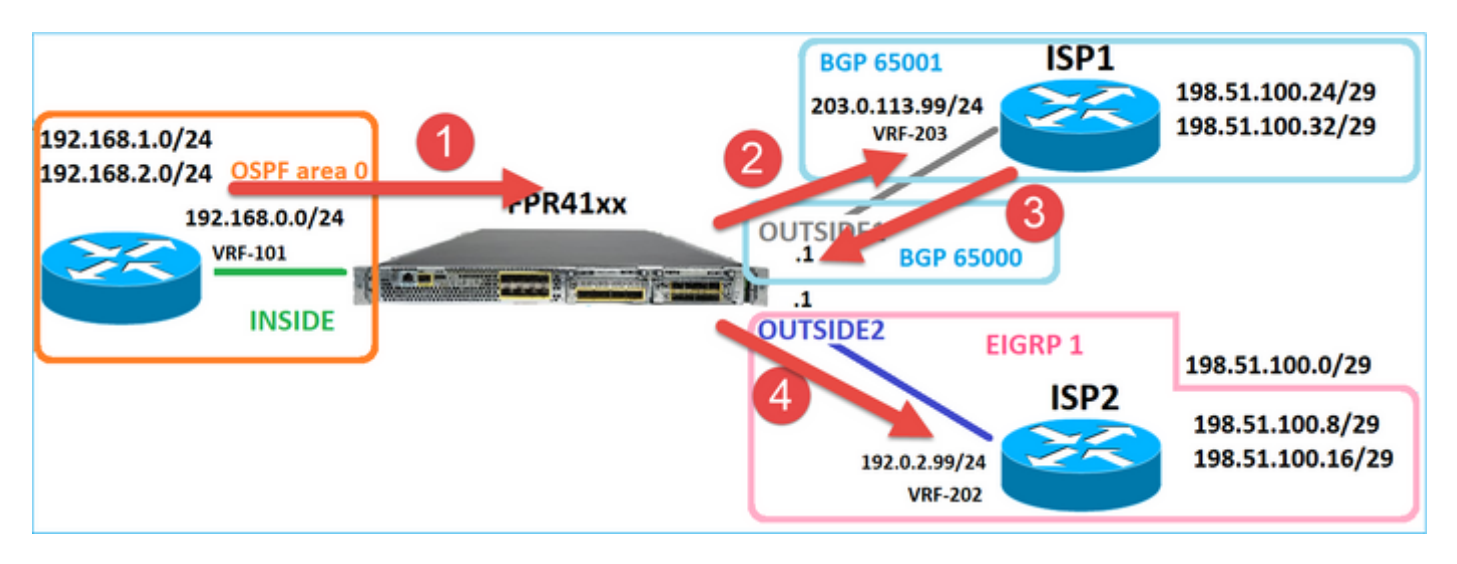

firepower# show capture CAPO1 packet-number 2 trace

4 packets captured

2: 09:03:02.774557 802.1Q vlan#203 P0 192.168.1.1.32134 > 198.51.100.1.23: S 3249840142:3249840142(0) w ...

Phase: 3 Type: INPUT-ROUTE-LOOKUP Subtype: Resolve Egress Interface Result: ALLOW Elapsed time: 7136 ns Config: Additional Information: Found next-hop 192.0.2.99 using egress ifc OUTSIDE2(vrfid:0)

Phase: 10 Type: FLOW-CREATION Subtype: Result: ALLOW Elapsed time: 12488 ns Config:

. . .

New flow created with id 13156, packet dispatched to next module . . . Phase: 13 Type: INPUT-ROUTE-LOOKUP-FROM-OUTPUT-ROUTE-LOOKUP Subtype: Resolve Preferred Egress interface Result: ALLOW Elapsed time: 3568 ns Config: Additional Information: Found next-hop 192.0.2.99 using egress ifc OUTSIDE2(vrfid:0) Phase: 14 Type: ADJACENCY-LOOKUP Subtype: Resolve Nexthop IP address to MAC Result: ALLOW Elapsed time: 1338 ns Config: Additional Information: Found adjacency entry for Next-hop 192.0.2.99 on interface OUTSIDE2 Adjacency :Active MAC address 4c4e.35fc.fcd8 hits 0 reference 1

• • •

Result: input-interface: OUTSIDE1(vrfid:0) input-status: up output-line-status: up output-status: up output-status: up output-line-status: up Action: allow Time Taken: 111946 ns

Additional Information:

1 packet shown firepower#

ISP2路由器发送应答(SYN/ACK),但此数据包被重定向到ISP1,因为它与已建立的连接匹配。由于 ASP输出表中没有L2邻接关系,数据包被FTD丢弃:

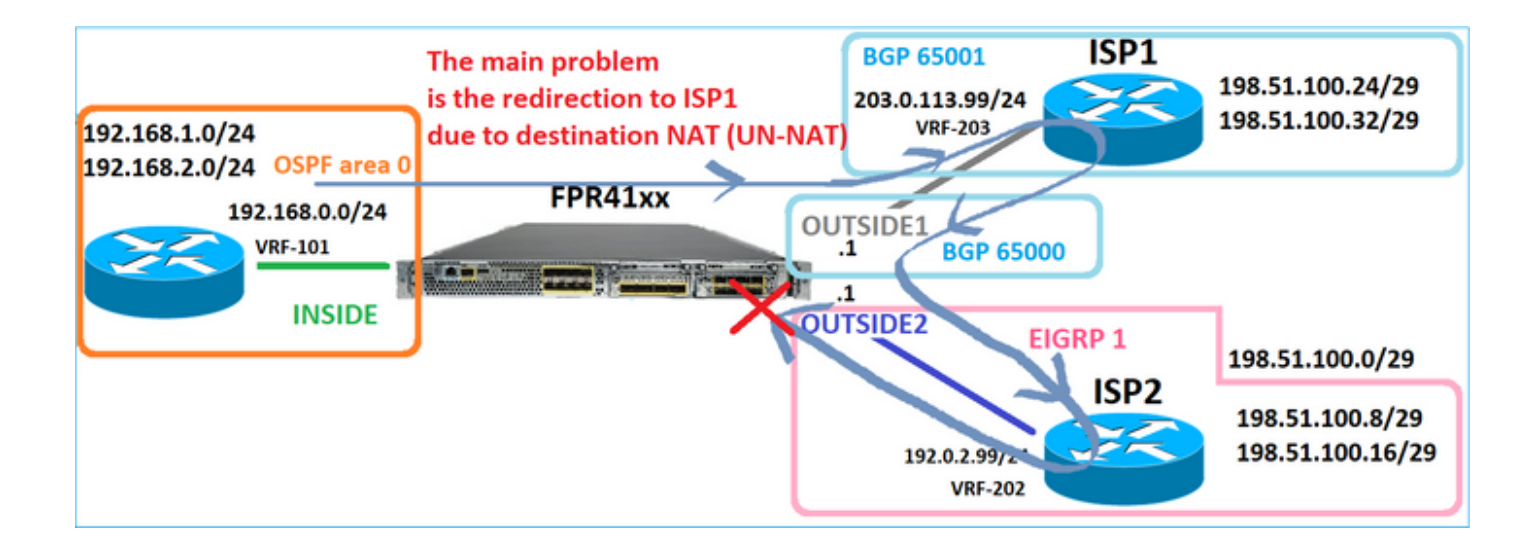

firepower# show capture CAPO2 packet-number 2 trace

5 packets captured

2: 09:03:02.775457 802.1Q vlan#202 P0 198.51.100.1.23 > 192.168.1.1.32134: S 4075003210:4075003210(0) a ...

Phase: 3 Type: FLOW-LOOKUP Subtype: Result: ALLOW Elapsed time: 2230 ns Config: Additional Information: Found flow with id 13156, using existing flow . . . Phase: 7 Type: SUBOPTIMAL-LOOKUP Subtype: suboptimal next-hop Result: ALLOW Elapsed time: 0 ns Config: Additional Information: Input route lookup returned ifc INSIDE is not same as existing ifc OUTSIDE1 Result: input-interface: OUTSIDE2(vrfid:0) input-status: up input-line-status: up output-interface: INSIDE(vrfid:0) output-status: up output-line-status: up Action: drop Time Taken: 52628 ns Drop-reason: (no-adjacency) No valid adjacency, Drop-location: frame 0x00005577204a7287 flow (NA)/NA

## 案例3 — 基于策略路由(PBR)的转发

在连接流查找和目标NAT查找之后,PBR是可能影响出口接口确定的下一项。PBR的文档记录在 <u>:Policy Based Routing</u>

对于FMC上的PBR配置,请务必注意以下指南: FlexConfig用于在FMC中为早于7.1的FTD版本配置PBR。您仍然可以使用FlexConfig在所有版本中 配置PBR。但是,对于入口接口,不能同时使用FlexConfig和FMC的基于策略的路由页面配置 PBR。

在本案例研究中,FTD有一条指向198.51.100.0/24的路由,该路由指向ISP2:

firepower# show route | begin Gate
Gateway of last resort is not set

C 192.0.2.0 255.255.255.0 is directly connected, OUTSIDE2 L 192.0.2.1 255.255.255.255 is directly connected, OUTSIDE2 C 192.168.0.0 255.255.255.0 is directly connected, INSIDE L 192.168.0.1 255.255.255.255 [110/11] via 192.168.0.99, 5d01h, INSIDE O 192.168.2.1 255.255.255.255 [110/11] via 192.168.0.99, 5d01h, INSIDE S 198.51.100.0 255.255.255.248 [1/0] via 192.0.2.99, OUTSIDE2 D 198.51.100.16 255.255.255.248 [90/130816] via 192.0.2.99, 5d01h, OUTSIDE2 D 198.51.100.24 255.255.255.248 [90/130816] via 192.0.2.99, 5d01h, OUTSIDE2 B 198.51.100.24 255.255.255.248 [20/0] via 203.0.113.99, 5d00h B 198.51.100.32 255.255.255.0 is directly connected, OUTSIDE1 L 203.0.113.1 255.255.255.255 is directly connected, OUTSIDE1

## 要求

使用以下特征配置PBR策略:

 从IP 192.168.2.0/24发往198.51.100.5的流量必须发送到ISP1(下一跳203.0.113.99),而其 他源必须使用OUTSIDE2接口。

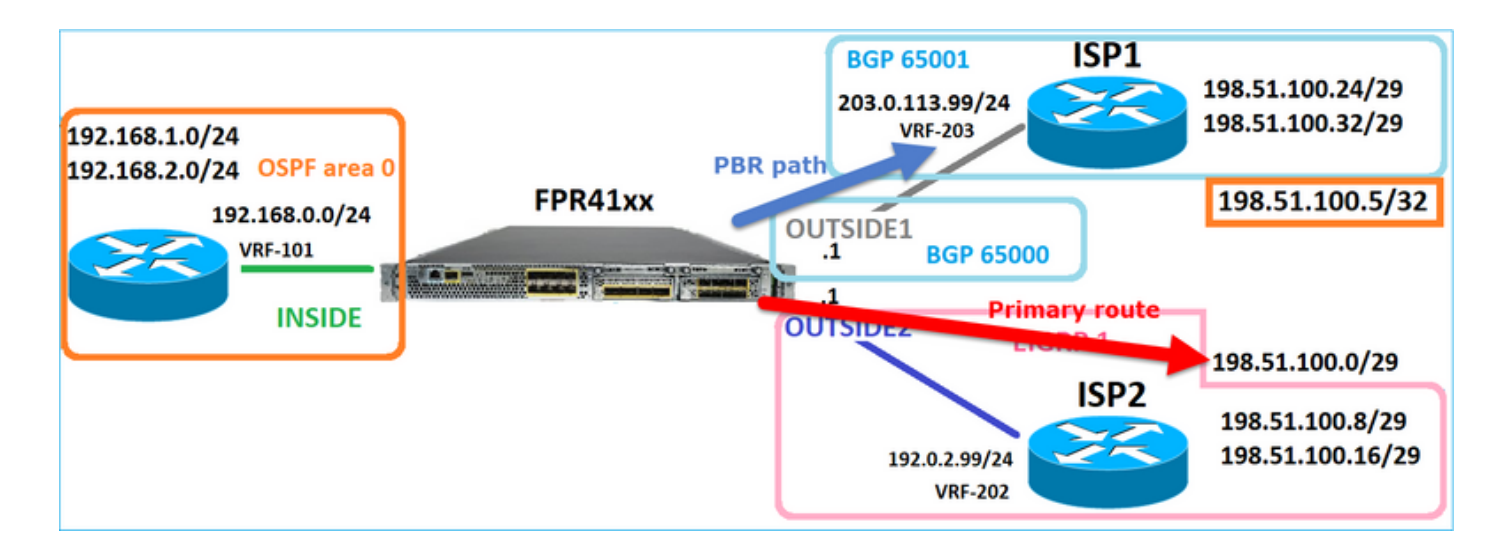

## 解决方案

在7.1之前的版本中,要配置PBR,请执行以下操作: 1.创建匹配相关流量(例如PBR\_ACL)的扩展ACL。 2.创建与步骤1中创建的ACL匹配的路由映射,并设置所需的下一跳。 3.使用步骤2中创建的路由映射创建在入口接口上启用PBR的FlexConfig对象。

在7.1之后的版本中,您可以使用7.1之前版本的方式配置PBR,也可以在Device > Routing部分下使 用新的基于策略的路由选项:

1.创建匹配相关流量(例如PBR\_ACL)的扩展ACL。

2.添加PBR策略并指定:

a.匹配的流量

b.入口接口

c.下一跳

配置PBR(新方式)

第1步 — 为匹配流量定义访问列表。

| Firewall Managemen<br>Objects / Object Managemen | nt Center<br>nt              | Overview                     | Analysis     | Policies            | Devices     | Objects           | Integrati  | ion                       |                                 |                              | Deploy C   | λ        |
|--------------------------------------------------|------------------------------|------------------------------|--------------|---------------------|-------------|-------------------|------------|---------------------------|---------------------------------|------------------------------|------------|----------|
| > AAA Server                                     | Extended<br>An access list o | <b>j</b><br>bject, also knov | vn as an acc | ess control list (/ | ACL), selec | ts the traffic to | which a se | ervice will apply. Stand: | ard-Identifies traffic based on | destination address only. Id | Add Extend | ec<br>ba |
| Standard                                         | Supports IPv4 a              | Edit Exter                   | nded Acce    | ess List Obje       | ct          |                   | -          |                           |                                 |                              | Ø          |          |
| Application Filters<br>AS Path                   | ACL_PBR                      | Name<br>ACL_PBR              |              |                     |             |                   |            |                           |                                 |                              |            |          |
| Cipher Suite List                                | acl_test                     | Entries (1)                  | )            |                     |             |                   |            |                           |                                 |                              |            |          |
| Community List     Distinguished Name            |                              |                              |              |                     |             |                   |            |                           |                                 |                              | Add        |          |
| DNS Server Group                                 |                              | Sequence                     | Action       | Source              |             | Source Port       | 3          | Destination               | Destination Port                | Application                  |            |          |
| > External Attributes<br>File List               |                              | 1                            | Allow        | 192.168.2.0/24      |             | Any               |            | 198.51.100.5              | Δηγ                             | Any                          | /1         |          |

## 第2步 — 添加PBR策略

导航到Devices > Device Management,然后编辑FTD设备。选择Routing > Policy Based Routing,然后在Policy Based Routing页面中选择Add。

| Device Routing Interfac              | es Inline Sets DHCP VTEP                                               |                                                                                                    |
|--------------------------------------|------------------------------------------------------------------------|----------------------------------------------------------------------------------------------------|
| Manage Virtual Routers               | Policy Based Routing<br>Specify ingress interfaces, match criteria and | d egress interfaces to route traffic accordingly. Traffic can be routed across Egress interfaces accordingly. Configure Interface Priority Add |
| Virtual Router Properties            | Ingress Interfaces                                                     | Match criteria and forward action                                                                                                    |
| OSPF                                 | Th                                                                     | tere are no PBR policies defined yet. Start by defining the first one.                                                                         |
| OSPFv3                               |                                                                        |                                                                                                    |
| EIGRP 1                              |                                                                        |                                                                                                    |
| RIP <b>L</b><br>Policy Based Routing |                                                                        |                                                                                                    |

# 指定入口接口:

| itch | Add Policy Based Route A policy based route consists of ingress interface list and a set of match criteria associated to egress interfaces Ingress Interface* | 0 |
|------|----------------------------------------------------------------------------------------------------|---|
|      | Match Criteria and Egress Interface     2       Specify forward action for chosen match criteria.     Add                                                     |   |
|      | There are no forward-actions defined yet. Start by defining the first one.                                                                                    |   |
|      |                                                                                                    |   |
|      | Cancel Sav                                                                                                    | e |

指定转发操作:

| Add Forwarding | Actions         |                     |     |
|----------------|-----------------|---------------------|-----|
| Match ACL:*    | ACL_PBR         | 1 ~                 | ) + |
| Send To:*      | IP Address      | 2 ~                 | )   |
| IPv4 Addresses | 203.0.113.99    | 3                   | )   |
| IPv6 Addresses | Eg: 2001:db8::, | 2001:db8::1234:5678 | ]   |

保存和部署

注意:如果要配置多个出口接口,必须在"发送至"字段中设置"出口接口"选项(从版本7.0+开始提供)。有关更多详细信息,请参<u>阅:基于策略的路由配置示例</u>

配置PBR(传统方式)

第1步 — 为匹配流量定义访问列表。

| Cipiects / Object Management              | Center                       | Overview              | Analysis     | Policies         | Devices      | Objects            | Integrati  | ion                       |                                   |                              | Deploy    | ٩              |
|-------------------------------------------|------------------------------|-----------------------|--------------|------------------|--------------|--------------------|------------|---------------------------|-----------------------------------|------------------------------|-----------|----------------|
| > AAA Server<br>~ Access List 2           | Extended<br>An access list o | l<br>bject, also knor | wn as an acc | ess control list | (ACL), selec | cts the traffic to | which a se | ervice will apply. Stand: | ard-Identifies traffic based on a | destination address only. Id | Add Exter | ndeo<br>fic ba |
| Standard                                  | Supports IPv4 a              | Edit Exte             | nded Acce    | ess List Obj     | ect          |                    |            |                           |                                   |                              | (         | 0              |
| Address Pools Application Filters AS Path | ACL_PBR                      | Name<br>ACL_PBR       | 4            |                  |              |                    |            |                           |                                   |                              |           |                |
| Cipher Suite List                         | acl_test                     | Entries (1            | )            |                  |              |                    |            |                           |                                   |                              |           |                |
| Community List     Distinguished Name     |                              |                       |              |                  |              |                    | 2          |                           |                                   |                              | Add       |                |
| DNS Server Group > External Attributes    |                              | Sequence              | Action       | Source           |              | Source Port        | 3          | Destination               | Destination Port                  | Application                  | 4 =       |                |
| File List                                 |                              |                       | Allow        | 192.100.2.0/24   | •            | Алу                |            | 190.51.100.5              | Milly.                            | AUTY                         |           |                |

第2步 — 定义与ACL匹配的路由映射并设置下一跳。

首先,定义Match子句:

| Cipects / Objects / Object | Management<br>lect Management | Center                        | Overview                         | Analysis                             | Policies             | Devices        | Objects        | Integration      |                              |
|----------------------------------------------------------------------------------------------------|-------------------------------|-------------------------------|----------------------------------|--------------------------------------|----------------------|----------------|----------------|------------------|------------------------------|
| AS Path<br>Cipher Suite List                                                                                                    | Î.                            | Route N                       | lap                              |                                      |                      |                |                |                  |                              |
| Community List     Distinguished Nam                                                                                                    | •                             | Route maps a<br>redistributed | are used when<br>into the target | redistributing ro<br>routing process | outes into any<br>s. | routing proces | s. They are al | so used when gen | erating a default route into |
| <ul> <li>DNS Server Group</li> <li>External Attributes</li> </ul>                                                                                                    | - 1                           | Name                          | N                                | ew Route M                           | lap Object           |                |                |                  | 0                            |
| File List > FlexConfig                                                                                                    | - 1                           |                               | Na                               | ame<br>DRD_DMAD                      |                      |                |                |                  | 15                           |
| Geolocation                                                                                                    |                               |                               |                                  | <ul> <li>Entries (0)</li> </ul>      |                      |                |                |                  | 3                            |
| Key Chain                                                                                                    |                               |                               |                                  |                                      |                      |                |                |                  | Add                          |
| Network<br>> PKI                                                                                                    |                               |                               |                                  | Sequence No A                        |                      |                | Redistrit      | oution           |                              |
| Policy List<br>Port                                                                                                    |                               |                               |                                  | No records to                        | display              |                |                |                  |                              |
| > Prefix List<br>Route Map                                                                                                    |                               |                               | AI                               | low Overrides                        |                      |                |                |                  |                              |
| <ul> <li>Security Intelligenc</li> <li>Sinkhole</li> </ul>                                                                                                    | æ                             |                               |                                  | )                                    |                      |                |                |                  |                              |
| SLA Monitor<br>Time Range                                                                                                    |                               |                               |                                  |                                      |                      |                |                |                  | Cancel Save                  |

|                                                                                    | Add Route Map Entry                                                                                                    | 0 |
|------------------------------------------------------------------------------------|----------------------------------------------------------------------------------------------------|---|
| Route Map                                                                          | Sequence No:                                                                                                    |   |
| Route maps are used when redistributi<br>redistributed into the target routing pro | 1     1       Redistribution:                                                                                                    |   |
| Name New Route                                                                     | Allow   Allow  Set Clauses  Set Clauses                                                                                                    |   |
| Name PBR_RMAI FILTER Sequence N No records Allow Overrig                           | Security Zones       Address (2)       Next Hop (0)       Route Source (0)         IPv4       Select addresses to match as access list or prefix list addresses of route.       Select addresses to match as access list or prefix list addresses of route.         IPv6       Select addresses to match as access list or prefix list addresses of route.       Prefix List         Others       Prefix List       Available Access Lists :         4       Extended       Image: Selected Extended Access List         5       AcL_PBR       Address List |   |

定义Set子句:

| Edit Route Map Ent | try                                                                                                    | 0 |
|--------------------|----------------------------------------------------------------------------------------------------|---|
| Sequence No:       |                                                                                                    |   |
| Redistribution:    | •                                                                                                    |   |
| Match Clauses Se   | et Clauses 1                                                                                                    |   |
| Metric Values      | AS Path Community List Others 3                                                                                                    |   |
| 2                  | Local Preference :<br>Range: 1-4294967295<br>Set Weight :<br>Range: 0-65535<br>Origin:<br>Local IGP                                                                                                    |   |
| 4                  | <ul> <li>○ Incomplete</li> <li>IPv4 settings:<br/>Next Hop:</li> <li>Specific IP</li> <li>Specific IP :</li> <li>203.0.113.99</li> <li>Use comma to separate multiple values</li> <li>Prefix List:</li> <li>IPv6 settings:</li> </ul> |   |

## 添加并保存。

# 第3步 — 配置FlexConfig PBR对象。

首先,复制(复制)现有PBR对象:

| [ | Firewall Mana<br>Objects / Object M | agement (<br><sup>Ianagement</sup> | Center        | Overview      | Analysis    | Policies    | Devices   | Objects      | Integration     | Deploy     | Q       | ¢ 🍄         | 0      | mzafeiro    | mzafeiro 🔻     | cisco | SECU     | RE |
|---|-------------------------------------|------------------------------------|---------------|---------------|-------------|-------------|-----------|--------------|-----------------|------------|---------|-------------|--------|-------------|----------------|-------|----------|----|
|   | AS Path<br>Cipher Suite List        | ^                                  | FlexCon       | ifig Obj      | ect         |             |           |              |                 | Add        | FlexCo  | onfig Obje  | ct     | Q Policy    | 2              |       | >        | <  |
| > | Community List                      |                                    | FlexConfig Ob | oject include | e device co | nfiguratior | n command | s, variable: | s, and scriptir | ng languag | e instr | uctions. It | is use | ed in FlexO | Config police  | s.    |          |    |
| > | Distinguished Name                  |                                    |               |               |             |             |           |              |                 |            |         |             |        |             |                |       |          |    |
|   | DNS Server Group                    |                                    | Name          |               |             |             |           |              | Domain          |            |         |             |        | Descripti   | on             | 2     |          |    |
| > | External Attributes                 |                                    |               |               |             |             |           |              |                 |            |         |             |        |             |                | 3     |          |    |
|   | File List                           |                                    | Policy_Based  | _Routing      |             |             |           |              | Global          |            |         |             |        | The temp    | late is an ex. |       | <u>م</u> |    |
| ~ | FlexConfig                          | 1                                  | Policy_Based  | _Routing_Cl   | ear         |             |           |              | Global          |            |         |             |        | Clear cor   | figuration of  | 1     | <u>م</u> |    |
|   | FlexConfig Object                   |                                    |               |               |             |             |           |              |                 |            |         |             |        |             |                |       |          |    |
|   | Text Object                         |                                    |               |               |             |             |           |              |                 |            |         |             |        |             |                |       |          |    |
|   | Geolocation                         |                                    |               |               |             |             |           |              |                 |            |         |             |        |             |                |       |          |    |

指定Object名称并删除预定义的路由映射对象:

| Add FlexConfig Object                                                                                                 |  |
|----------------------------------------------------------------------------------------------------|--|
| Name: 1<br>FTD4100_PBR Specify a new name Description:                                                                |  |
| The template is an example<br>of PBR policy configuration. It                                                         |  |
| Copy-pasting any rich text might introduce line breaks while generating CLI. Please verify the CLI before deployment. |  |
| Insert  Deployment: Once Specify the correct ingress interface Interface Port-channel1.101                            |  |

## 指定新的路由映射:

| Add FlexConfig Object                                      |                              |                                 |              |                        |
|------------------------------------------------------------|------------------------------|---------------------------------|--------------|------------------------|
| Name:<br>FTD4100_PBR<br>Description:                       |                              |                                 |              |                        |
| The template is an example<br>of PBR policy configuration. | lt 👻                         |                                 |              |                        |
| Copy-pasting any rich te                                   | xt might introduce line brea | aks while generating CLI. Pleas | e verify the | CLI before deployment. |
| Insert 🗸 🕺 D                                               | eployment: Once              | •                               | Type:        | Append                 |
| Insert Policy Object 🔹 🕨                                   | Text Object                  |                                 |              |                        |
| Insert System Variable >                                   | Network                      |                                 |              |                        |
| Insert Secret Key                                          | Security Zones               |                                 |              |                        |
|                                                            | Standard ACL Object          |                                 |              |                        |
|                                                            | Extended ACL Object          |                                 |              |                        |
| 2                                                          | Route Map                    |                                 |              |                        |

| Insert Route Map Variable  |     |                 | 0        |
|----------------------------|-----|-----------------|----------|
| Variable Name:<br>PBR_RMAP | ]   |                 |          |
| Description:               | ]   |                 |          |
| Available Objects C        |     | Selected Object |          |
| Q Search 2                 |     | OPBR_RMAP       | <b>W</b> |
| ØPBR_RMAP                  | 3   |                 |          |
|                            | Add |                 |          |

## 这就是最终结果:

| Add FlexConfig Object                                                                                                   |
|----------------------------------------------------------------------------------------------------|
| Name:                                                                                                    |
| FTD4100_PBR                                                                                                    |
| Description:                                                                                                    |
| The template is an example<br>of PBR policy configuration. It                                                           |
| ▲ Copy-pasting any rich text might introduce line breaks while generating CLI. Please verify the CLI before deployment. |
| Insert 🕶   😰   Deployment: Once 💌 Type: Append                                                                          |
| interface Port-channel1.101<br>policy-route route-map \$PBR_RMAP                                                        |

第4步 — 将PBR对象添加到FTD FlexConfig策略。

| Firewall Management Center<br>Devices / Flexconfig Policy Editor         | Overview      | Analysis   | Policies  | Devices | Objects | Integration | Deploy        | ٩       | <b>6</b> ¢  | mzafeiro \ mzafeiro \     "cisco SECURI          |
|--------------------------------------------------------------------------|---------------|------------|-----------|---------|---------|-------------|---------------|---------|-------------|--------------------------------------------------|
| FTD4100_FlexConfig<br>Enter Description                                  |               |            |           |         |         |             |               |         |             | Preview Config Save Cancel Policy Assignments (1 |
| Available FlexConfig C FlexConfig Object                                 | * Se          | Name       | bend Flex | Configs |         | Description |               |         |             |                                                  |
| " Default_Inspection_Protocol_Disable                                    | _ <b>5</b> Se | lected App | end Flex  | Configs |         |             |               |         |             |                                                  |
| " Default_Inspection_Protocol_Enable  DHCPv6_Prefix_Delegation_Configure | #             | Name       |           |         |         | Description |               |         |             |                                                  |
| BHCPv6_Prefix_Delegation_UnConfigur                                      | 1             | FTD4100_F  | BR        |         |         | The templa  | ite is an exa | ample o | of PBR poli | icy configuration. It can not be use $Q$         |

## 保存并选择预览配置:

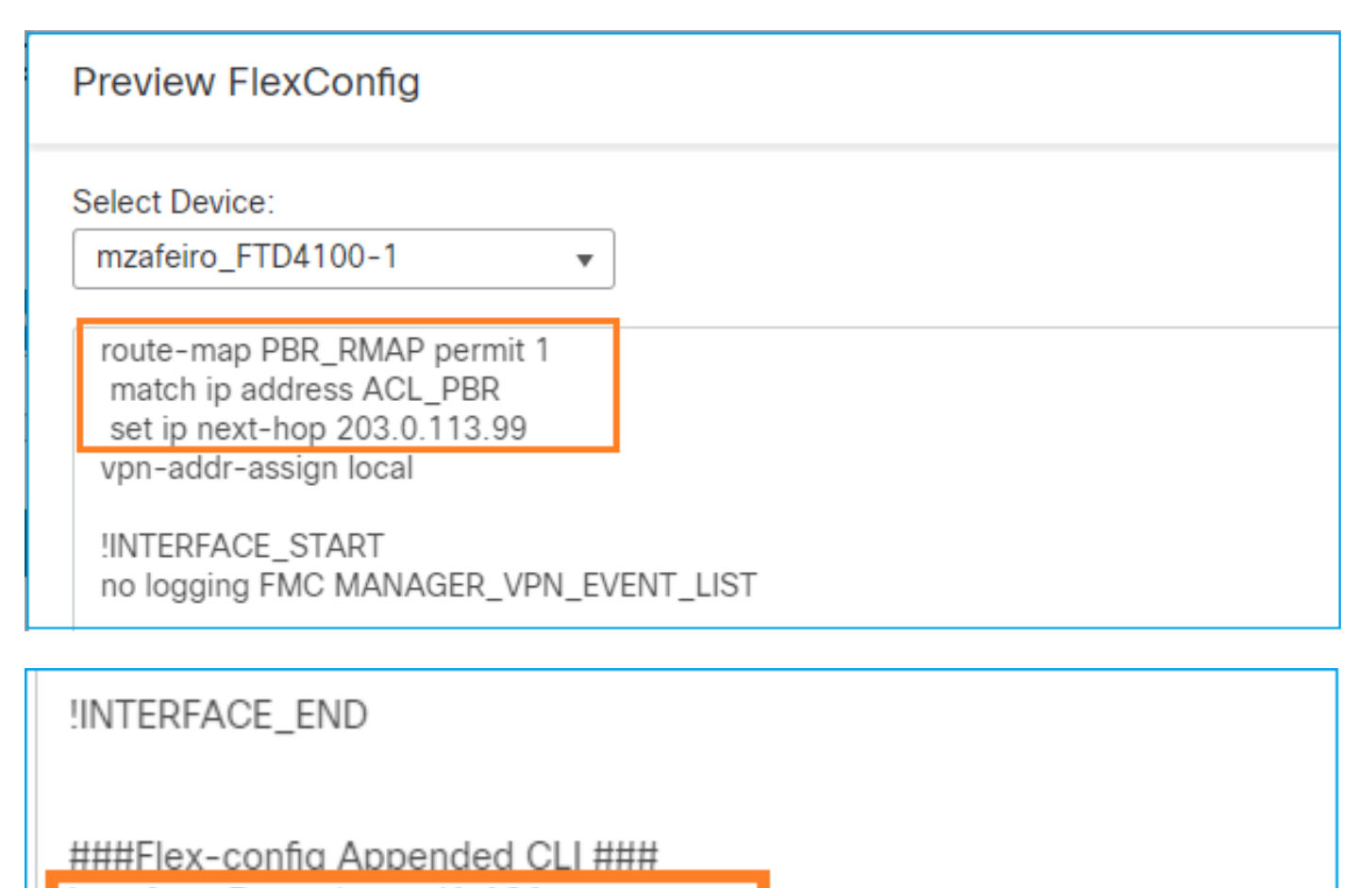

interface Port-channel1.101 policy-route route-map PBR\_RMAP

最后,部署策略。

✤ 注意:不能使用FlexConfig和FMC UI为同一入口接口配置PBR。

对于PBR SLA配置,请查阅本文档<u>:在FMC管理的FTD上为DUAL ISP配置PBR的IP SLA</u>

## PBR验证

入口接口验证:

firepower# show run interface Po1.101
!
interface Port-channel1.101
vlan 101
nameif INSIDE
cts manual
propagate sgt preserve-untag
policy static sgt disabled trusted
security-level 0
ip address 192.168.0.1 255.255.255.0
policy-route route-map FMC\_GENERATED\_PBR\_1649228271478
ospf authentication null

路由映射验证:

firepower# show run route-map
!
route-map FMC\_GENERATED\_PBR\_1649228271478 permit 5
match ip address ACL\_PBR
set ip next-hop 203.0.113.99

firepower# show route-map
route-map FMC\_GENERATED\_PBR\_1649228271478, permit, sequence 5
Match clauses:
ip address (access-lists): ACL\_PBR

Set clauses: adaptive-interface cost OUTSIDE1 (0)

## 策略路由验证:

firepower# show policy-route
Interface Route map
Port-channel1.101 FMC\_GENERATED\_PBR\_1649228271478

## 更改前后Packet Tracer:

无PBR

|                                                                              | firepower# packet-tracer i   |
|------------------------------------------------------------------------------|------------------------------|
| firepower# packet-tracer input INSIDE tcp 192.168.2.100 1111 198.51.100.5 23 | Dhacov 2                     |
|                                                                              | Type: SUBOPTIMAL_LOOKUP      |
|                                                                              | Subtype: subortimal next-l   |
|                                                                              | Result: ALLOW                |
|                                                                              | Elapsed time: 39694 ns       |
|                                                                              | Config:                      |
| Phase 3                                                                      | Additional Information:      |
| Type: TNPIIT-ROUTE-LOOKUP                                                    | Input route lookup returne   |
| Subtype: Resolve Egress Interface                                            |                              |
| Result: ALLOW                                                                | Phase: 4                     |
| Elapsed time: 11596 ns                                                       | Subtype: ECMP load balancing |
| Config:                                                                      |                              |
| Additional Information:                                                      | Flansed time: 2230 ns        |
| Found next-hop 192.0.2.99 using egress ifc OUTSIDE2(vrfid:0)                 | Config:                      |
|                                                                              | Additional Information:      |
|                                                                              | ECMP load balancing          |
|                                                                              | Found next-hop 203.0.113.9   |
|                                                                              | Phase: 5                     |
| Phase: 13                                                                    | Type: PBR-LOOKUP             |
| Type: INPUT-ROUTE-LOOKUP-FROM-OUTPUT-ROUTE-LOOKUP                            | Subtype: policy-route        |
| Subtype: Resolve Preferred Egress interface                                  | Result: ALLOW                |
| Result: ALLOW                                                                | Elapsed time: 446 ns         |
| Elapsed time: 6244 ns                                                        | Contra-man EMC CENERATED PE  |
| Config:                                                                      | match in address ACL PBR     |
| Additional Information:                                                      | set adaptive-interface cos   |
| Found next-hop 192.0.2.99 using egress itc OUISIDE2(vrfid:0)                 | Additional Information:      |
|                                                                              | Matched route-map FMC_GEN    |
| Phase: 14                                                                    | Found next-hop 203.0.113.9   |
| Type: ADJACENCY-LOOKUP                                                       |                              |
| Subtype: Resolve Nexthop IP address to MAC                                   |                              |
| Result: ALLOW                                                                |                              |
| Elapsed time: 2230 ns                                                        | TYPASE: 15                   |
| Config:                                                                      | Subtype: Resolve Nexthon 1   |
| Additional Information:                                                      | Result: ALLOW                |
| Found adjacency entry for Next-hop 192.0.2.99 on interface OUTSIDE2          | Elapsed time: 5352 ns        |
| Adjacency :Active                                                            | Config:                      |
| MAC address 404e.35fc.fcd8 filts 0 reference 1                               | Additional Information:      |
|                                                                              | Found adjacency entry for    |
| Result:                                                                      | Adjacency :Active            |
| input-interface: INSIDE(vrfid:0)                                             | MAC address 4c4e.35fc.fcd8   |
| input-status: up                                                             |                              |
| input-line-status: up                                                        | Kesult:                      |
| output-interface: OUTSIDE2(vrfid:0)                                          | input-status: up             |
| output-status: up                                                            | linput-line-status: up       |
| output-line-status: up                                                       | output-interface: OUTSIDE    |
| ACTION: ALLOW                                                                | output-status: up            |
| litme taken: 2/2058 ns                                                       | output-line-status: up       |
|                                                                              | Action: allow                |
|                                                                              | Time Taken: 825100 ns        |
|                                                                              |                              |
|                                                                              |                              |

E

#### 使用实际流量进行测试

#### 使用跟踪配置数据包捕获:

firepower# capture CAPI trace interface INSIDE match ip host 192.168.2.1 host 198.51.100.5 firepower# capture CAPO1 trace interface OUTSIDE1 match ip host 192.168.2.1 host 198.51.100.5 firepower# capture CAPO2 trace interface OUTSIDE2 match ip host 192.168.2.1 host 198.51.100.5

Router1# telnet 198.51.100.5 /vrf VRF-101 /source-interface lo2 Trying 198.51.100.5 ... Open

捕获显示:

firepower# show capture
capture CAPI type raw-data trace interface INSIDE [Capturing - 4389 bytes]
match ip host 192.168.2.1 host 198.51.100.5
capture CAPO1 type raw-data trace interface OUTSIDE1 [Capturing - 4389 bytes]
match ip host 192.168.2.1 host 198.51.100.5
capture CAPO2 type raw-data trace interface OUTSIDE2 [Capturing - 0 bytes]
match ip host 192.168.2.1 host 198.51.100.5

TCP SYN数据包的跟踪:

firepower# show capture CAPI packet-number 1 trace 44 packets captured 1: 13:26:38.485585 802.1Q vlan#101 P0 192.168.2.1.49032 > 198.51.100.5.23: S 571152066:571152066(0) win . . . Phase: 3 Type: SUBOPTIMAL-LOOKUP Subtype: suboptimal next-hop Result: ALLOW Elapsed time: 13826 ns Config: Additional Information: Input route lookup returned ifc OUTSIDE2 is not same as existing ifc OUTSIDE1 Phase: 4 Type: ECMP load balancing Subtype: Result: ALLOW Elapsed time: 1784 ns Config: Additional Information: ECMP load balancing

Found next-hop 203.0.113.99 using egress ifc OUTSIDE1(vrfid:0) Phase: 5 Type: PBR-LOOKUP Subtype: policy-route Result: ALLOW Elapsed time: 446 ns Config: route-map FMC\_GENERATED\_PBR\_1649228271478 permit 5 match ip address ACL\_PBR set adaptive-interface cost OUTSIDE1 Additional Information: Matched route-map FMC\_GENERATED\_PBR\_1649228271478, sequence 5, permit Found next-hop 203.0.113.99 using egress ifc OUTSIDE1 . . . Phase: 15 Type: ADJACENCY-LOOKUP Subtype: Resolve Nexthop IP address to MAC Result: ALLOW Elapsed time: 4906 ns Config: Additional Information: Found adjacency entry for Next-hop 203.0.113.99 on interface OUTSIDE1 Adjacency :Active MAC address 4c4e.35fc.fcd8 hits 348 reference 2

• • •

Result: input-interface: INSIDE(vrfid:0) input-status: up input-line-status: up output-interface: OUTSIDE1(vrfid:0) output-status: up output-line-status: up Action: allow Time Taken: 222106 ns

### ASP PBR表显示策略命中计数:

firepower# show asp table classify domain pbr

Input Table
in id=0x1505f26d3420, priority=2147483642, domain=pbr, deny=false
hits=7, user\_data=0x1505f26e7590, cs\_id=0x0, use\_real\_addr, flags=0x0, protocol=0
src ip/id=192.168.2.0, mask=255.255.255.0, port=0, tag=any
dst ip/id=198.51.100.5, mask=255.255.255.255, port=0, tag=any, dscp=0x0, nsg\_id=none
input\_ifc=INSIDE(vrfid:0), output\_ifc=any

Output Table:

L2 - Output Table:

L2 - Input Table:

Last clearing of hits counters: Never

注意:Packet Tracer还会增加命中计数器。

#### PBR调试

🋕 警告:在生产环境中,调试会产生大量消息。

启用此调试:

firepower# debug policy-route
debug policy-route enabled at level 1

发送实际流量:

Router1# telnet 198.51.100.5 /vrf VRF-101 /source-interface lo2 Trying 198.51.100.5 ... Open

调试显示:

firepower#

pbr: policy based route lookup called for 192.168.2.1/37256 to 198.51.100.5/23 proto 6 sub\_proto 0 rece pbr: First matching rule from ACL(2) pbr: route map FMC\_GENERATED\_PBR\_1649228271478, sequence 5, permit; proceed with policy routing pbr: policy based routing applied; egress\_ifc = OUTSIDE1 : next\_hop = 203.0.113.99

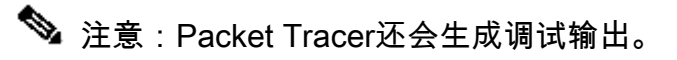

此流程图可用于对PBR进行故障排除:

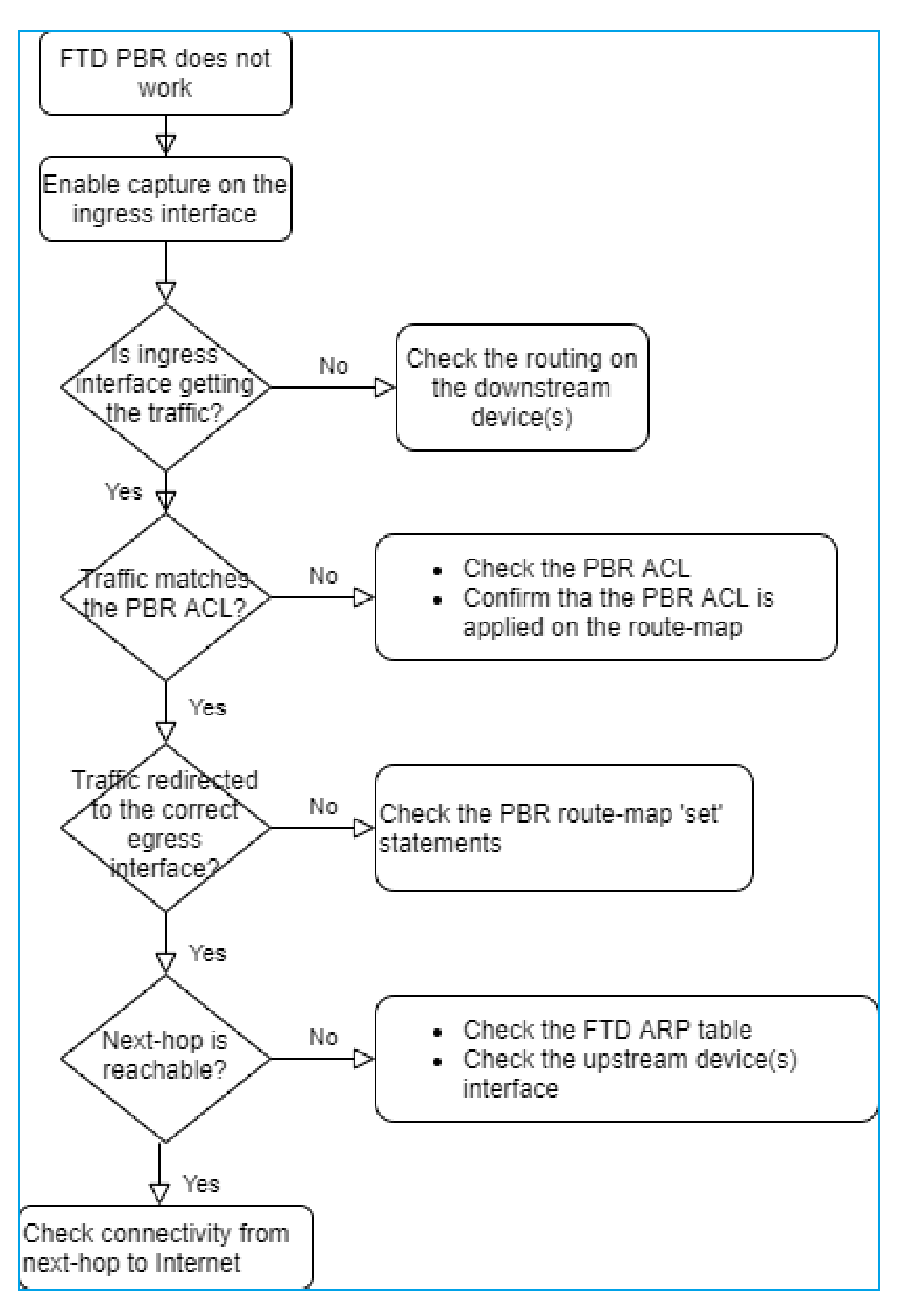

PBR命令摘要

## 案例4 — 基于全局路由查找的转发

在连接查找、NAT查找和PBR之后,最后检查以确定出口接口的项目是全局路由表。

路由表验证

让我们检查FTD路由表输出:

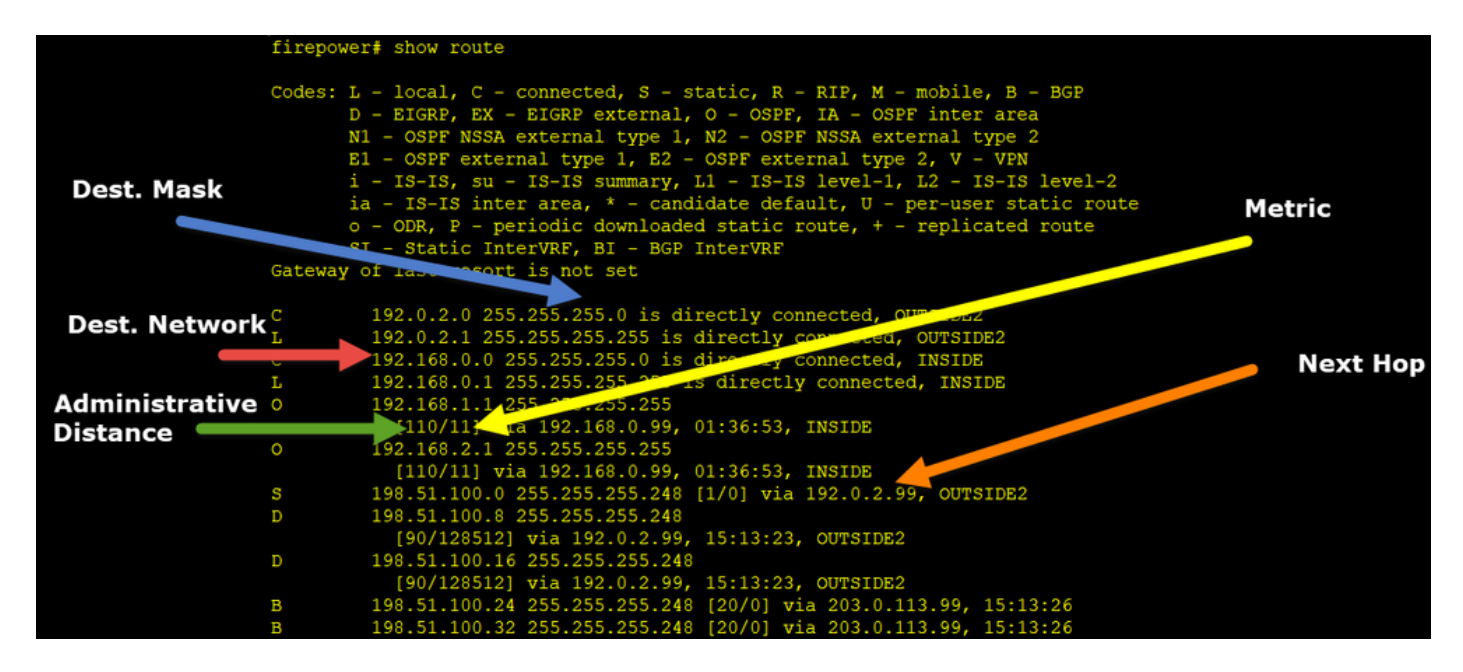

路由过程的主要目标是查找下一跳。路由选择顺序如下:

- 1. 最长匹配成功次数
- 2. 最低AD(在不同的路由协议源之间)
- 3. 最低度量(如果路由是从同一源 路由协议获知)

路由表的填充方式:

- IGP(R、D、EX、O、IA、N1、N2、E1、E2、i、su、L1、L2、ia、o)

- BGP(B)
- BGP InterVRF(BI)
- 静态(秒)
- 静态InterVRF(SI)
- 已连接(C)
- 本地IP(L)

- VPN(V)

— 重分发

-默认

要查看路由表摘要,请使用以下命令:

<#root>

firepower#

show route summary

| TP routing tabl | e maximum | n-paths - | is 8       |            |        |         |
|-----------------|-----------|-----------|------------|------------|--------|---------|
| Route Source    | Networks  | Subnets   | Replicates | 0verhead   | Memory | (bytes) |
| connected       | 0         | 8         | 0          | 704        | 2368   |         |
| static          | 0         | 1         | 0          | 88         | 296    |         |
| ospf 1          | 0         | 2         | 0          | 176        | 600    |         |
| Intra-area: 2 I | nter-area | a: O Exte | ernal-1: 0 | External-2 | 2: 0   |         |
| NSSA External-1 | : O NSSA  | Externa   | I-2: 0     |            |        |         |
| bgp 65000       | 0         | 2         | 0          | 176        | 592    |         |
| External: 2 Int | ernal: 0  | Local: (  | )          |            |        |         |
| eigrp 1         | 0         | 2         | 0          | 216        | 592    |         |
| internal        | 7         |           |            |            | 3112   |         |
| Total           | 7         | 15        | 0          | 1360       | 7560   |         |

您可以使用以下命令跟踪路由表更新:

### <#root>

firepower#

debug ip routing

IP routing debugging is on

例如,从全局路由表中删除OSPF路由192.168.1.0/24时,调试将显示以下内容:

#### <#root>

firepower#

RT: ip\_route\_delete 192.168.1.0 255.255.255.0 via 192.0.2.99, INSIDE

ha\_cluster\_synced 0 routetype 0 RT: del 192.168.1.0 via 192.0.2.99, ospf metric [110/11]NP-route: Delete-Output 192.168.1.0/24 hop\_coun RT: delete network route to 192.168.1.0 255.255.255.0NP-route: Delete-Output 192.168.1.0/24 hop\_count:1 NP-route: Delete-Input 192.168.1.0/24 hop\_count:1 Distance:110 Flags:0X0 , via 0.0.0.0, INSIDE

## 当添加回时:

#### <#root>

firepower#

RT: NP-route: Add-Output 192.168.1.0/24 hop\_count:1 , via 192.0.2.99, INSIDE

NP-route: Add-Input 192.168.1.0/24 hop\_count:1 Distance:110 Flags:0X0 , via 192.0.2.99, INSIDE

## Null0接口

NullO接口可用于丢弃不需要的流量。此丢弃对性能的影响小于具有访问控制策略(ACL)规则的流量 丢弃。

## 要求

为198.51.100.4/32主机配置NullO路由。

## 解决方案

| FTD4100-1                           |                         |           |                                           |                            |                         |   |  |  |  |
|-------------------------------------|-------------------------|-----------|-------------------------------------------|----------------------------|-------------------------|---|--|--|--|
| Cisco Firepower 4140 Threat Defense |                         |           | Add Static Route Configuration            |                            |                         |   |  |  |  |
| Device Routing Interfaces           | Inline Sets DHCP \      | /TEP      | Type:    IPv4                             | O IPv6                     |                         |   |  |  |  |
| Manage Virtual Routers              |                         |           | Interface* 2<br>Null0                     | •                          |                         |   |  |  |  |
| Global 🔹                            | Network 🔺               | Interface | (Interface starting with this             | icon 🐼 signifies it is ava | ailable for route leak) |   |  |  |  |
| Virtual Router Properties           | ▼ IPv4 Routes           |           | Available Network C                       | +                          | Selected Network        |   |  |  |  |
| ECMP<br>OSPF                        | net_198.51.100.0_29bits | OUTSIDE1  | Q, host_198.51.100.4<br>host_198.51.100.4 | X Add                      | host_198.51.100.4       | ¥ |  |  |  |
| OSPFv3                              | net_198.51.100.0_29bits | OUTSIDE2  | 3                                         |                            |                         |   |  |  |  |
| EIGRP<br>RIP                        | ▼ IPv6 Routes           |           |                                           |                            |                         |   |  |  |  |
| Policy Based Routing                |                         |           |                                           |                            |                         |   |  |  |  |
| ∼ BGP                               |                         |           |                                           |                            |                         |   |  |  |  |
| IPv4                                |                         |           |                                           |                            |                         |   |  |  |  |
| IPv6<br>Static Route 1              |                         |           | Gateway*                                  | • +                        |                         |   |  |  |  |
| V Multicast Routing                 |                         |           | Metric:                                   |                            |                         |   |  |  |  |

保存并部署。

验证:

#### firepower#

show run route

route OUTSIDE2 198.51.100.0 255.255.255.248 192.0.2.99 1 route OUTSIDE1 198.51.100.0 255.255.255.248 203.0.113.99 200

route Null0 198.51.100.4 255.255.255.255 1

#### <#root>

firepower#

show route | include 198.51.100.4

s 198.51.100.4 255.255.255.255 [1/0] is directly connected, NullO

#### 尝试访问远程主机:

<#root>

Router1#

```
ping vrf VRF-101 198.51.100.4
```

Type escape sequence to abort. Sending 5, 100-byte ICMP Echos to 198.51.100.4, timeout is 2 seconds:

• • • • •

Success rate is 0 percent (0/5)

FTD日志显示:

#### <#root>

firepower#

show log | include 198.51.100.4

Apr 12 2022 12:35:28:

%FTD-6-110002: Failed to locate egress interface for ICMP from INSIDE:192.168.0.99/0 to 198.51.100.4/0

ASP丢弃显示:

#### <#root>

firepower#

show asp drop

Frame drop:

No route to host (no-route)

1920

## 等价多路径(ECMP)

### 流量区域

- ECMP Traffic Zone允许用户将接口组合在一起(称为ECMP Zone)。
- 这允许ECMP路由和跨多个接口流量的负载均衡。
- 当接口与ECMP Traffic Zone关联时,用户可以跨接口创建等价静态路由。等价静态路由是指 通往具有相同度量值的同一目的网络的路由。

在版本7.1之前,Firepower威胁防御支持通过FlexConfig策略的ECMP路由。从7.1版开始,您可以 将接口分组到流量区域,并在Firepower管理中心中配置ECMP路由。

EMCP的文档如下

在本示例中,存在非对称路由,且会丢弃返回流量:

#### <#root>

firepower#

show log

Apr 13 2022 07:20:48: %FTD-6-302013:

#### в

uilt inbound TCP connection 4046 for INSIDE:192.168.1.1/23943 (192.168.1.1/23943) to OUTSIDE1:198.51.100

Apr 13 2022 07:20:48: %FTD-6-106015:

Deny TCP (no connection) from 198.51.100.100/23 to 192.168.1.1/23943 flags SYN ACK on interface OUTSIDE

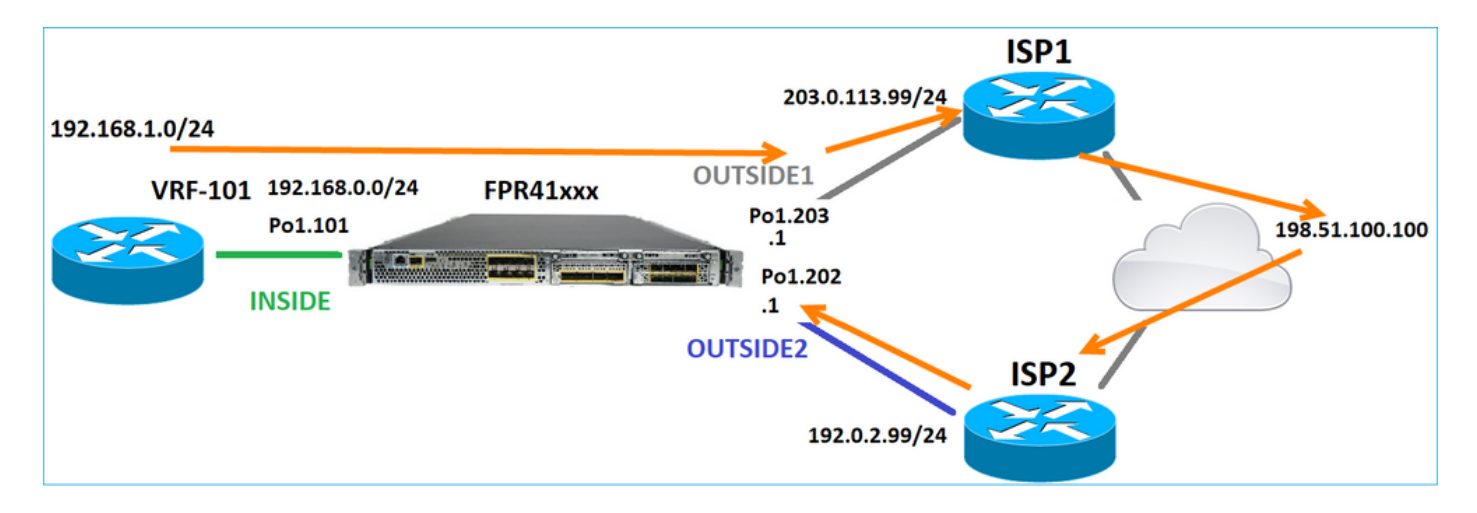

## 从FMC UI配置ECMP:

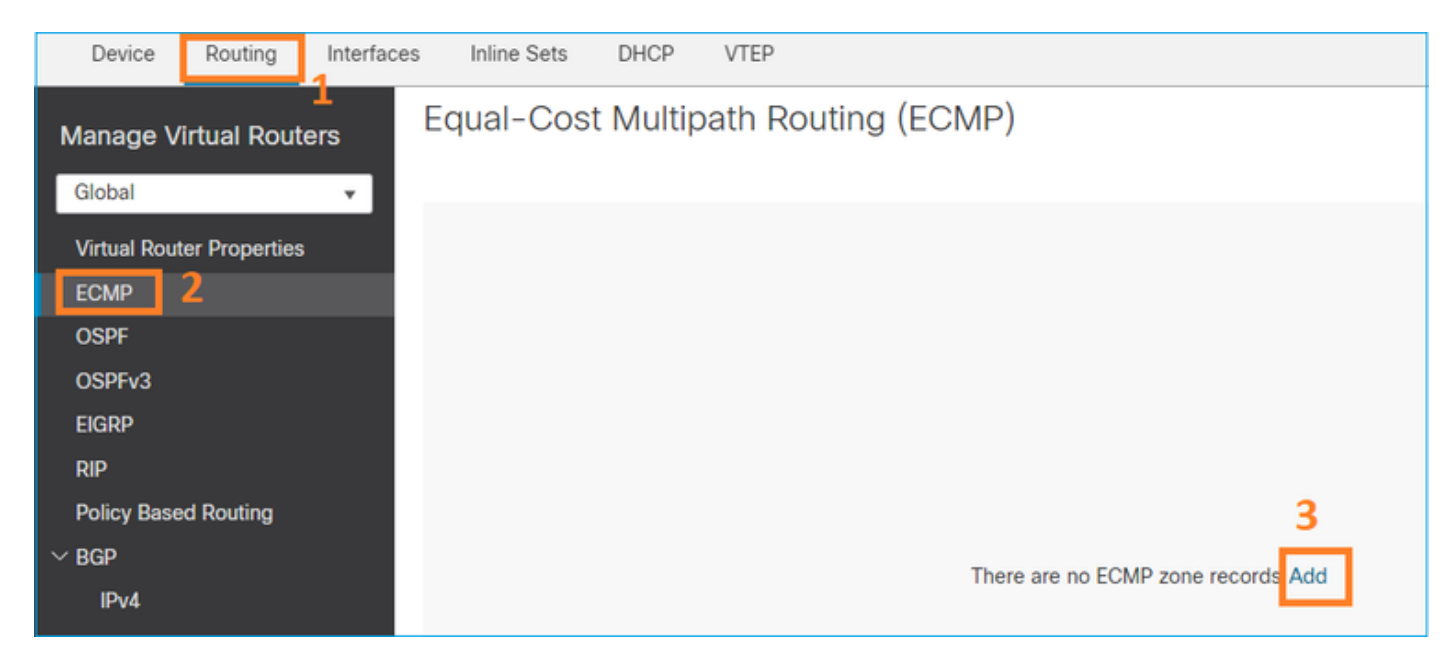

在ECMP组中添加2个接口:

| Add ECMP                    | େ         | ×       |
|-----------------------------|-----------|---------|
| Name<br>ECMP_OUTSIDE        |           | <u></u> |
| Available Interfaces INSIDE | Add       |         |
|                             | Cancel OK |         |

# 结果:

| Device                                 | Routing     | Interfaces | Inline Sets  | DHCP     | VTEP                |
|----------------------------------------|-------------|------------|--------------|----------|---------------------|
| Manage V                               | irtual Rout | ers E      | qual-Cos     | t Multip | bath Routing (ECMP) |
| Global  Virtual Router Properties ECMP |             |            | Name         |          | Interfaces          |
|                                        |             |            | ECMP_OUTSIDE |          | OUTSIDE2, OUTSIDE1  |
| OSPF                                   |             |            |              |          |                     |

## 保存并部署。

ECMP区域验证:

## <#root>

firepower#

show run zone

zone ECMP\_OUTSIDE ecmp

firepower#

show zone

Zone: ECMP\_OUTSIDE ecmp

Security-level: 0

Zone member(s): 2

OUTSIDE1 Port-channel1.203

OUTSIDE2 Port-channel1.202

## 接口验证:

<#root>

firepower#

show run int pol.202

!
interface Port-channel1.202
vlan 202
nameif OUTSIDE2
cts manual
propagate sgt preserve-untag
policy static sgt disabled trusted
security-level 0

zone-member ECMP\_OUTSIDE

ip address 192.0.2.1 255.255.255.0

firepower#

show run int pol.203

!
interface Port-channel1.203
vlan 203
nameif OUTSIDE1
cts manual
propagate sgt preserve-untag
policy static sgt disabled trusted
security-level 0

#### zone-member ECMP\_OUTSIDE

ip address 203.0.113.1 255.255.255.0

现在,允许返回流量,并且连接为UP:

```
<#root>
```

Router1#

telnet 198.51.100.100 /vrf VRF-101 /source-interface lo1

Trying 198.51.100.100 ... Open

ISP1接口上的捕获显示出口流量:

#### <#root>

firepower#

show capture CAP1

5 packets captured

```
1: 10:03:52.620115 802.10 vlan#203 P0 192.168.1.1.56199 > 198.51.100.100.23: S 1782458734:1782458734(0)

2: 10:03:52.621992 802.10 vlan#203 P0 192.168.1.1.56199 > 198.51.100.100.23: . ack 2000807246 win 4128

3: 10:03:52.622114 802.10 vlan#203 P0 192.168.1.1.56199 > 198.51.100.100.23: . ack 2000807246 win 4128

4: 10:03:52.622465 802.10 vlan#203 P0 192.168.1.1.56199 > 198.51.100.100.23: P 1782458735:1782458753(18)

5: 10:03:52.622556 802.10 vlan#203 P0 192.168.1.1.56199 > 198.51.100.100.23: . ack 2000807246 win 4128
```

ISP2接口上的捕获显示返回流量:

#### <#root>

firepower#

show capture CAP2

6 packets captured

1: 10:03:52.621305 802.1Q vlan#202 P0 198.51.100.100.23 > 192.168.1.1.56199:

s

2000807245:2000807245(0)

#### ack

1782458735 win 64240 <mss 1460> 3: 10:03:52.623808 802.1Q vlan#202 P0 198.51.100.100.23 > 192.168.1.1.56199: . ack 1782458753 win 64222

## FTD管理平面

FTD有2个管理平面:

- Management0接口 提供对Firepower子系统的访问
- LINA诊断接口 提供对FTD LINA子系统的访问

要配置和验证Management0接口,请分别使用configure network和show network命令。

另一方面,LINA接口提供对LINA本身的访问。FTD RIB中的FTD接口条目可视为本地路由:

<#root>

firepower#

show route | include L

Codes: L - local, C - connected, S - static, R - RIP, M - mobile, B - BGP i - IS-IS, su - IS-IS summary, L1 - IS-IS level-1, L2 - IS-IS level-2 L 192.0.2.1 255.255.255.255 is directly connected, OUTSIDE2 L 192.168.0.1 255.255.255.255 is directly connected, INSIDE L 203.0.113.1 255.255.255.255 is directly connected, OUTSIDE1

同样,它们可以视为ASP路由表中的身份条目:

#### <#root>

firepower#

show asp table routing | include identity

in 169.254.1.1 255.255.255.255 identity in

192.0.2.1 255.255.255.255 identity

in

203.0.113.1 255.255.255.255 identity

in

192.168.0.1 255.255.255.255 identity

要点

当数据包到达FTD,并且目标IP与某个身份IP匹配时,FTD知道它必须使用该数据包。

## FTD LINA诊断接口路由

FTD(与运行9.5后代码的ASA类似)为配置为仅管理的任意接口维护类似VRF的路由表。诊断接口 便属于此类接口。

虽然FMC不允许您(不带ECMP)使用相同的度量在两个不同的接口上配置2条默认路由,但您可以在FTD数据接口上配置1条默认路由,并在诊断接口上配置另一条默认路由:

| Device                                 | Routing | Interfaces | Inline Sets | DHCP | VTEP       |                            |                |          |        |  |  |  |  |  |
|----------------------------------------|---------|------------|-------------|------|------------|----------------------------|----------------|----------|--------|--|--|--|--|--|
| Manage Virtual Routers                 |         |            |             |      |            |                            |                |          |        |  |  |  |  |  |
| Global                                 |         | Ŧ          | Network 🔺   |      | Interface  | Leaked from Virtual Router | Gateway        | Tunneled | Metric |  |  |  |  |  |
| Virtual Router Properties VIPv4 Routes |         |            |             |      |            |                            |                |          |        |  |  |  |  |  |
| ECMP                                   |         |            | any-ipv4    |      | diagnostic | Global                     | gw_10.62.148.1 | false    | 1      |  |  |  |  |  |
| OSPF<br>OSPFv3                         |         |            | any-ipv4    |      | OUTSIDE1   | Global                     | 203.0.113.99   | false    | 1      |  |  |  |  |  |

数据平面流量使用全局表默认网关,而管理平面流量使用诊断默认GW:

<#root>

firepower#

show route management-only

Routing Table: mgmt-only

```
Codes: L - local, C - connected, S - static, R - RIP, M - mobile, B - BGP
D - EIGRP, EX - EIGRP external, O - OSPF, IA - OSPF inter area
N1 - OSPF NSSA external type 1, N2 - OSPF NSSA external type 2
E1 - OSPF external type 1, E2 - OSPF external type 2, V - VPN
```

i - IS-IS, su - IS-IS summary, L1 - IS-IS level-1, L2 - IS-IS level-2
ia - IS-IS inter area, \* - candidate default, U - per-user static route
o - ODR, P - periodic downloaded static route, + - replicated route
SI - Static InterVRF, BI - BGP InterVRF

Gateway of last resort is 10.62.148.1 to network 0.0.0.0

S\* 0.0.0.0 0.0.0.0 [1/0] via 10.62.148.1, diagnostic

#### 全局路由表网关:

#### <#root>

firepower#

show route | include S\\* | Gateway

Gateway of last resort is 203.0.113.99 to network 0.0.0.0

s\* 0.0.0.0 0.0.0.0 [1/0] via 203.0.113.99, OUTSIDE1

当您从FTD发送流量(来自设备的流量)时,会根据以下条件选择出口接口:

- 1. 全局路由表
- 2. 仅管理路由表

如果手动指定出口接口,可以覆盖出口接口选择。

尝试ping诊断接口网关。如果不指定源接口,ping会失败,因为FTD首先使用全局路由表,在本例 中,全局路由表包含默认路由。如果全局表中没有路由,则FTD对仅管理路由表执行路由查找:

#### <#root>

firepower#

ping 10.62.148.1

Type escape sequence to abort. Sending 5, 100-byte ICMP Echos to 10.62.148.1, timeout is 2 seconds:

?????

Success rate is 0 percent (0/5) firepower#

show capture CAP1 | include 10.62.148.1

1: 10:31:22.970607 802.1Q vlan#203 P0 203.0.113.1 > 10.62.148.1 icmp: echo request

2: 10:31:22.971431 802.1Q vlan#203 P0
10.1.1.2 > 203.0.113.1 icmp: host 10.62.148.1 unreachable

#### <#root>

firepower#

ping diagnostic 10.62.148.1

Type escape sequence to abort. Sending 5, 100-byte ICMP Echos to 10.62.148.1, timeout is 2 seconds:

Success rate is 100 percent (5/5), round-trip min/avg/max = 1/1/1 ms

如果您尝试使用copy命令从LINA CLI复制文件,同样适用。

双向转发检测(BFD)

已在传统ASA 9.6版上添加了BFD支持,并且仅针对BGP协议:双向转发检测路由

在FTD上:

- 支持BGP IPv4和BGP IPv6协议(软件6.4)。
- 不支持OSPFv2、OSPFv3和EIGRP协议。
- 不支持静态路由的BFD。

虚拟路由器(VRF)

6.6版本中添加了VRF支持。有关详细信息,请查看本文档<u>:虚拟路由器配置示例</u>

# 相关信息

• <u>FTD静态路由和默认路由</u>

## 关于此翻译

思科采用人工翻译与机器翻译相结合的方式将此文档翻译成不同语言,希望全球的用户都能通过各 自的语言得到支持性的内容。

请注意:即使是最好的机器翻译,其准确度也不及专业翻译人员的水平。

Cisco Systems, Inc. 对于翻译的准确性不承担任何责任,并建议您总是参考英文原始文档(已提供 链接)。